# Applying to PCC as an F-1 student

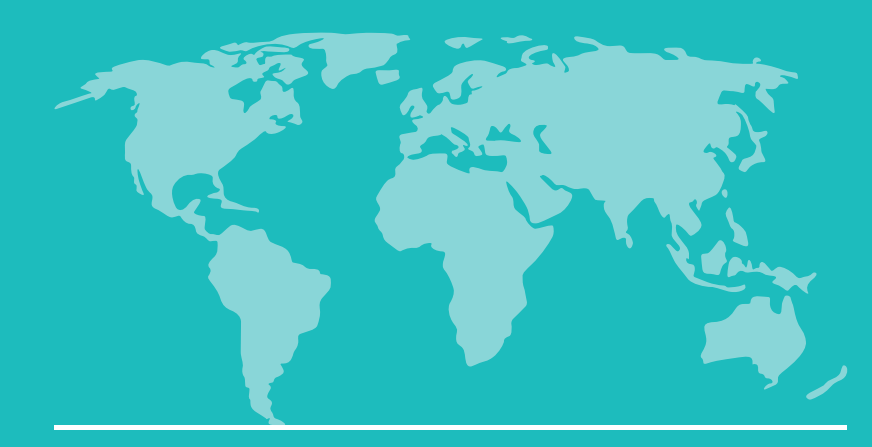

- Visit pcc.edu/international-students/
- Select Apply Now!

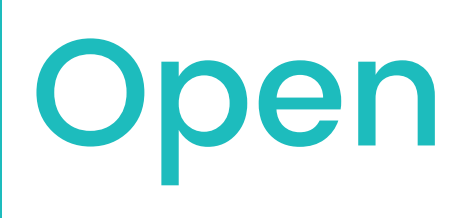

International Student Application

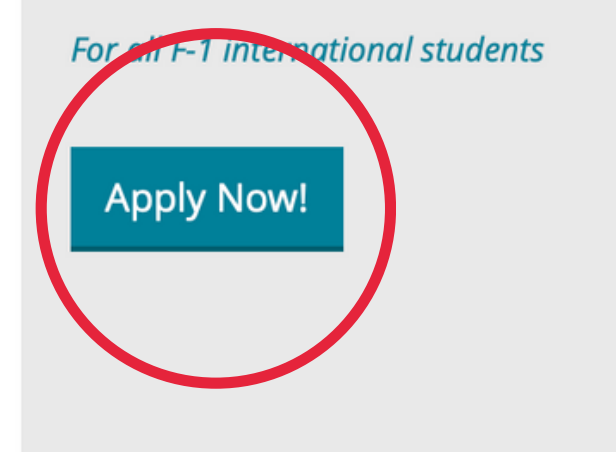

### Dates and Deadlines

| Winter 2024 | Spring 2024 | Su |
|-------------|-------------|----|
|             |             |    |

| Student group        | Application |
|----------------------|-------------|
| Outside US / Initial | October 11, |
| Inside US / Transfer | November 2  |

## **Open Application Portal**

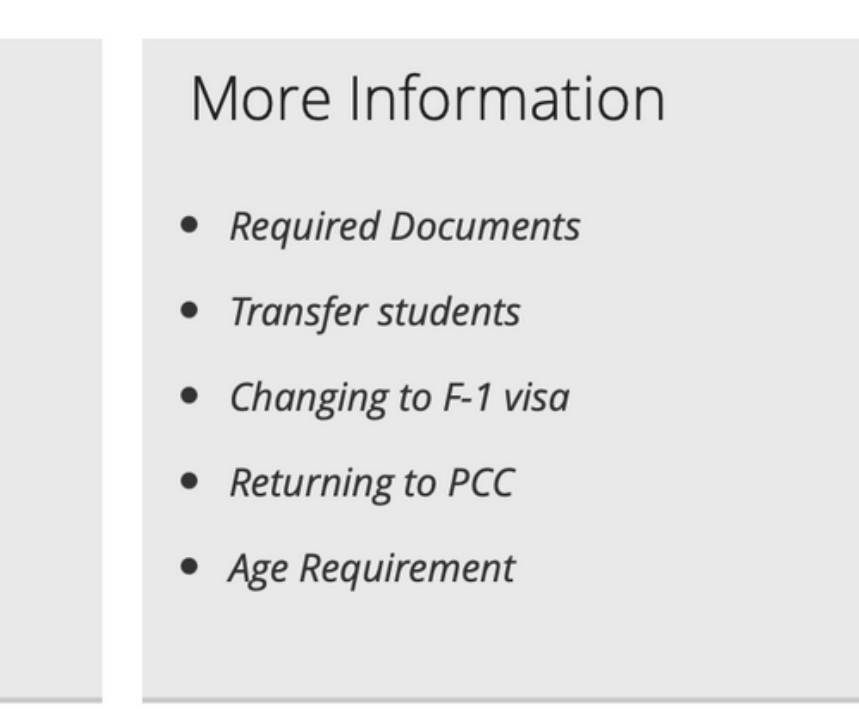

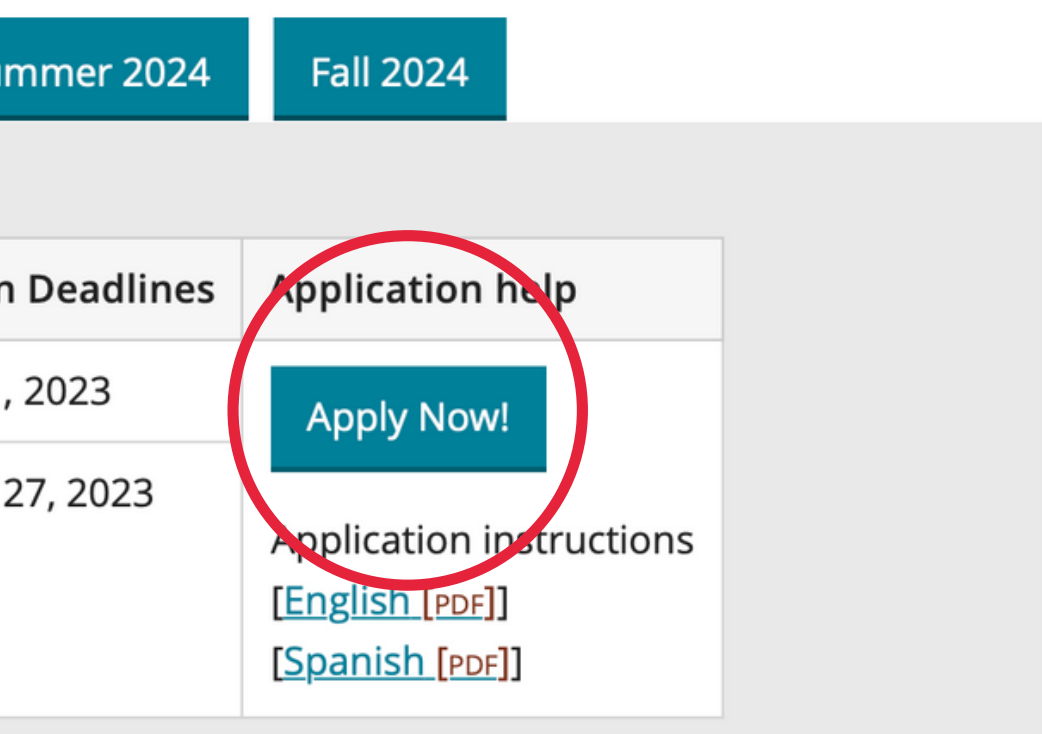

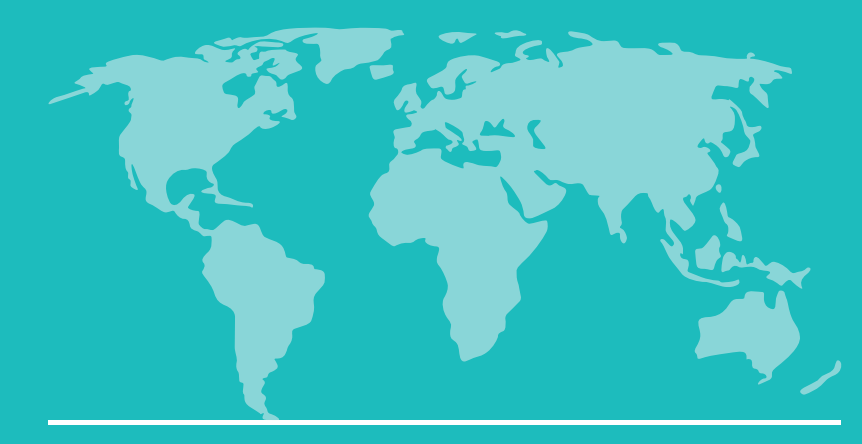

## Create an account

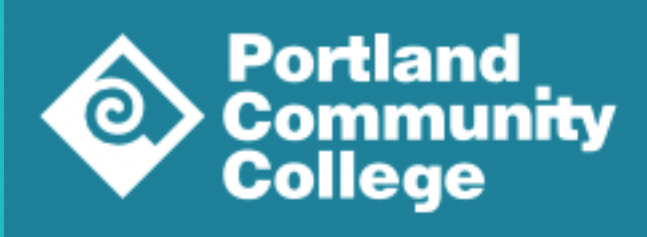

### • Select "Create an account".

### **Application Management**

Returning users: <u>Log in</u> to continue an application. First-time users: <u>Create an account</u> to start a new application. Return to pcc.edu

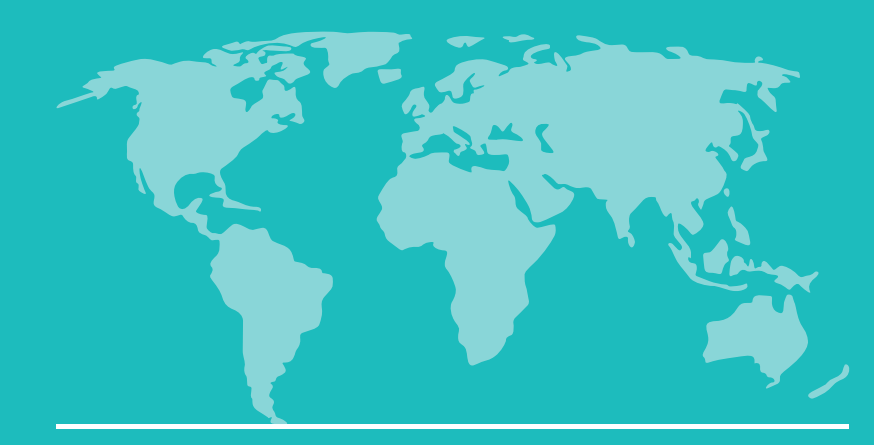

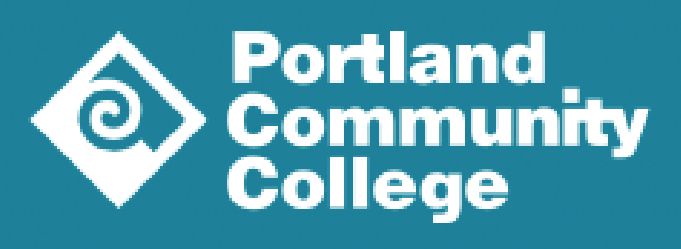

### • Enter the information.

• Click "Continue".

## Register

To register for an account, please enter the information requested below.

Email Address

First Name

Last Name

Birthdate

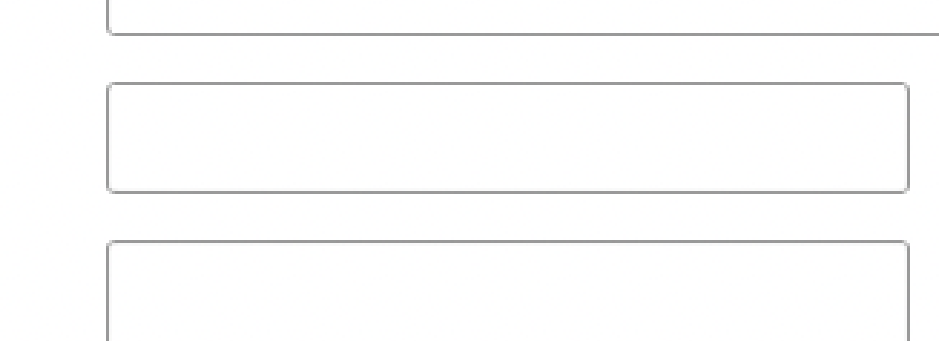

+ \$ -

Continue

## Create an account

Return to pcc.edu

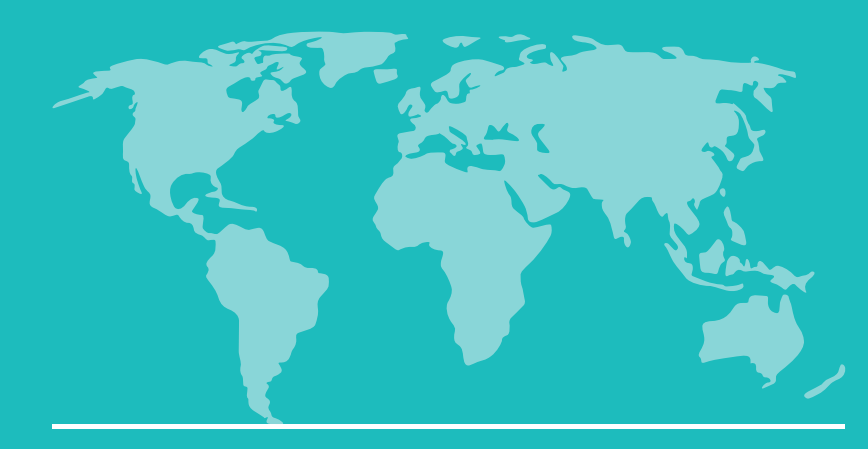

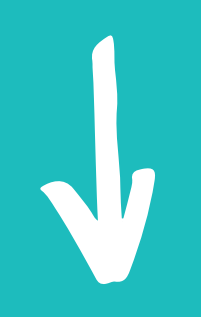

- A PIN will be sent to the email address you entered.
- Visit your email to get the PIN.

## Create an account

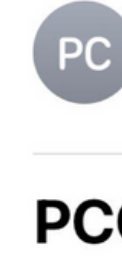

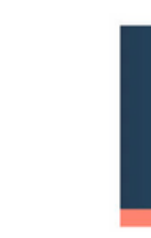

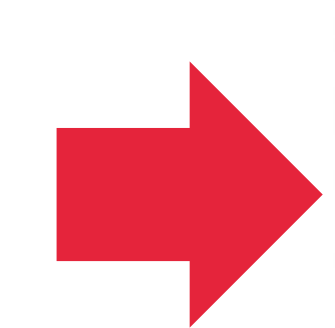

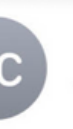

Portland Community College

13:56

### **PCC Admissions account created**

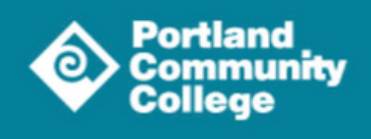

### Hi,

Your PCC Admissions account has been created! Use the link and temporary PIN below to activate your account.

### PCC Admissions account login

Temporary PIN: XXXXXXXXXXXX

You will create a new password upon first login.

If you have any questions about getting started, please contact us.

Thank you, PCC Admissions

> Portland Community College PO Box 19000 Portland, OR 97280

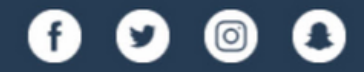

Copyright ©2023 Portland Community College. All rights reserved.

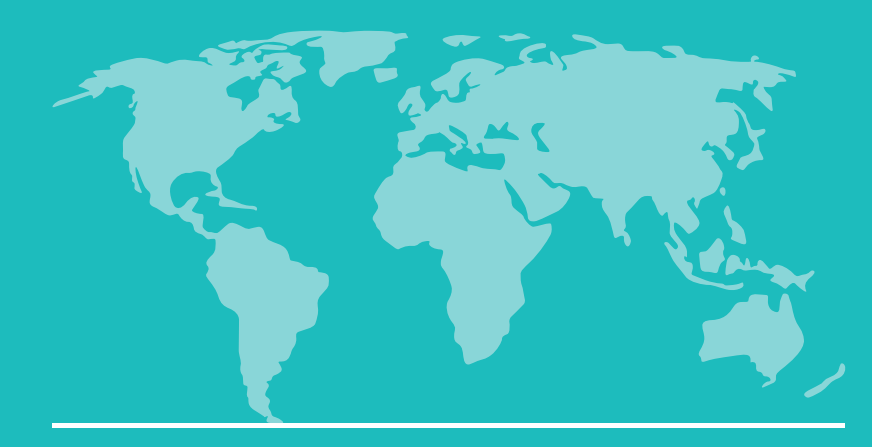

V

- Enter the PIN in this screen.
- Click "Login".

## Create an account

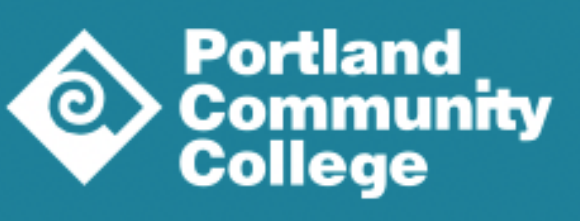

## Login

| A temporary PIN h<br>your junk mail fold | as been sent to your email address. If<br>er. |
|------------------------------------------|-----------------------------------------------|
| Email                                    | @gmail.com swi                                |
| Account                                  | Mouse, Mickey                                 |
| Temporary PIN                            | ••••••                                        |
| Birthdate                                | January 🗘 1 🛊 2000 🖨                          |
|                                          |                                               |
| Login                                    |                                               |
|                                          |                                               |

Return to pcc.edu

f you do not receive this message in the next few minutes, please check

itch

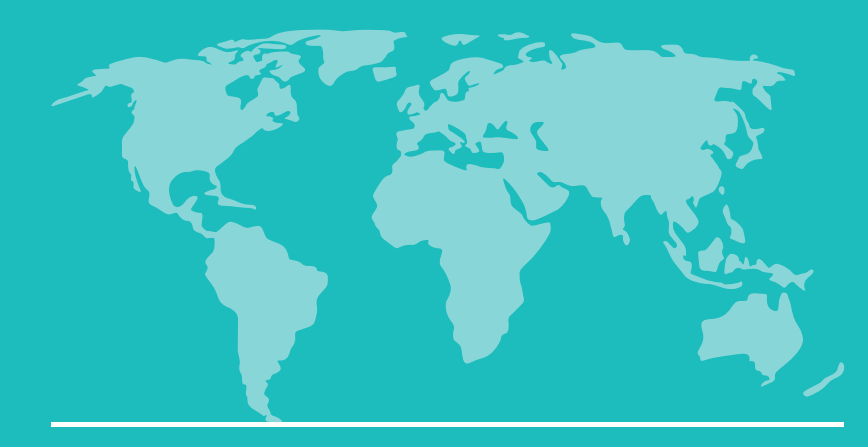

## Create an account

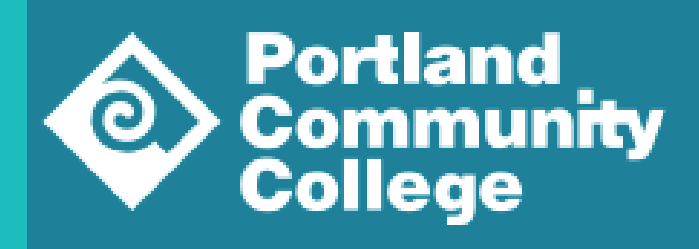

- Create a password.
- Click "Set Password".

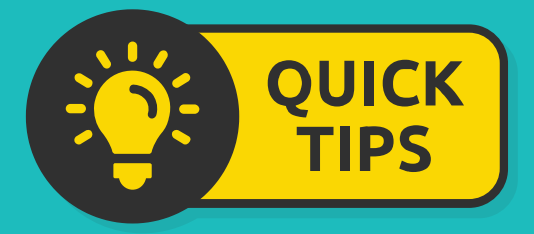

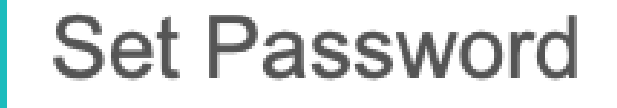

To protect the security of your account, please specify a new password. The password must meet complexity requirements.

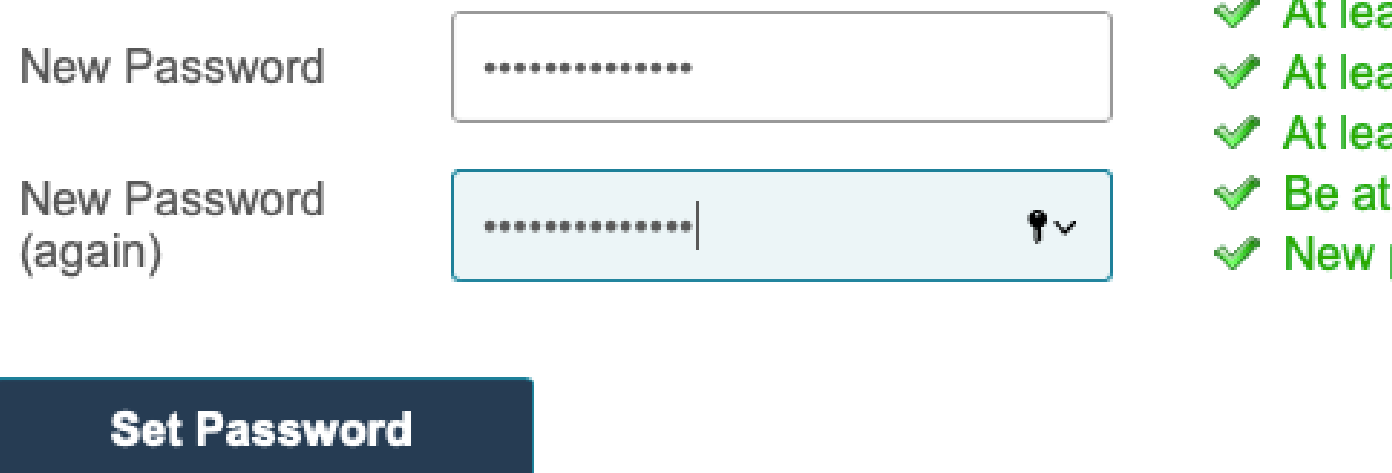

Write down your password! You will log into this account to check the status of your application and make any changes. Return to pcc.edu

Mickey Mouse Logout

At least one letter
 At least one capital letter
 At least one number
 Be at least 12 characters
 New passwords must match

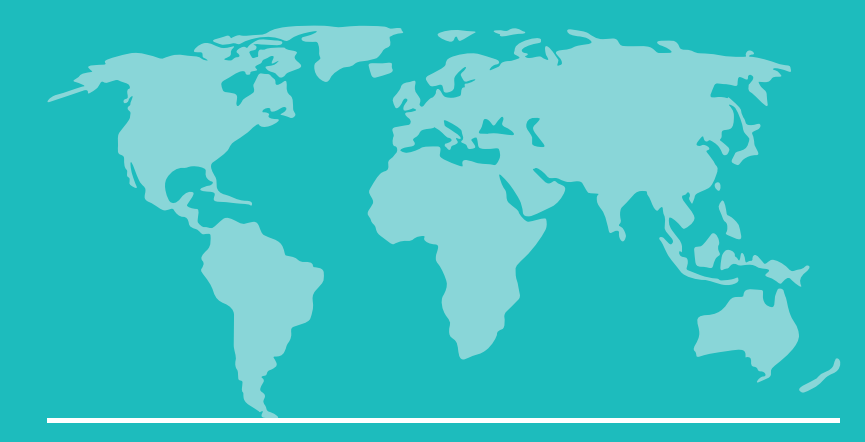

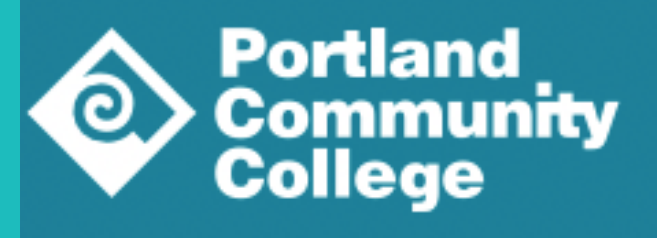

### Click "Start New Application".

## **Application Management**

Your Applications

Type

You have not yet started an application using this account

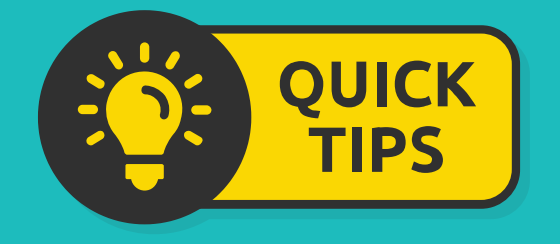

You can only have one application started for a term.

## **Begin your application**

Return to pcc.edu

Mickey Mouse Logout

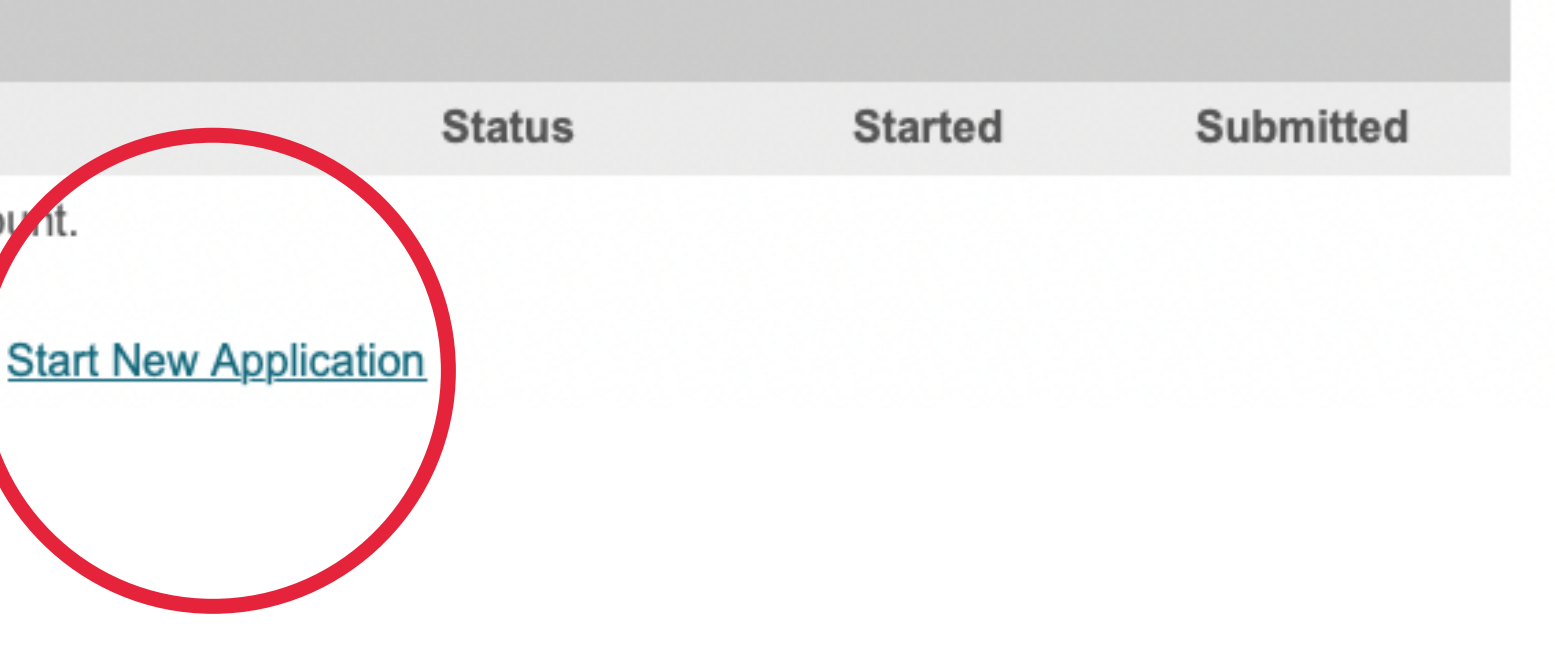

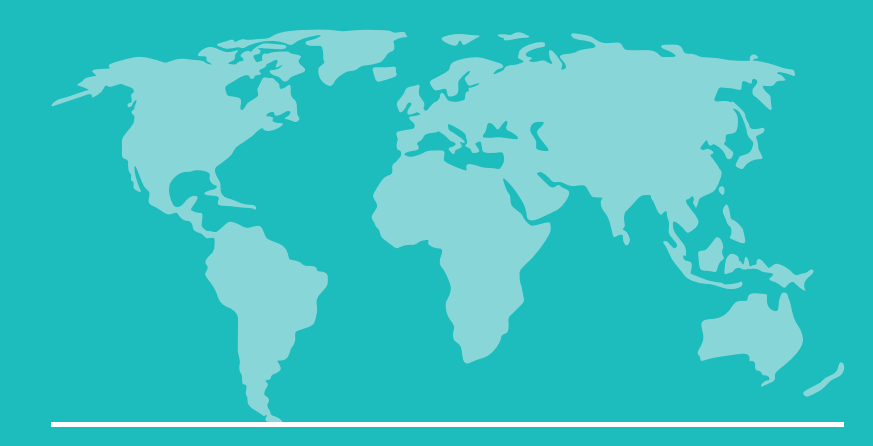

Click "Create Application".

| cation Mana            | agement                                                    |         |           |
|------------------------|------------------------------------------------------------|---------|-----------|
| plications             |                                                            |         |           |
|                        | Start New Application                                      | × arted | Submitted |
| e not yet started an a | Application For Admission<br>PCC Application For Admission |         |           |

## **Begin your application**

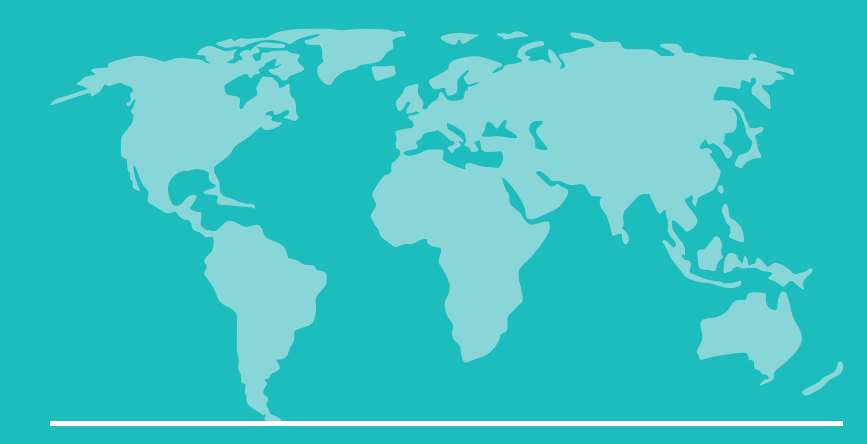

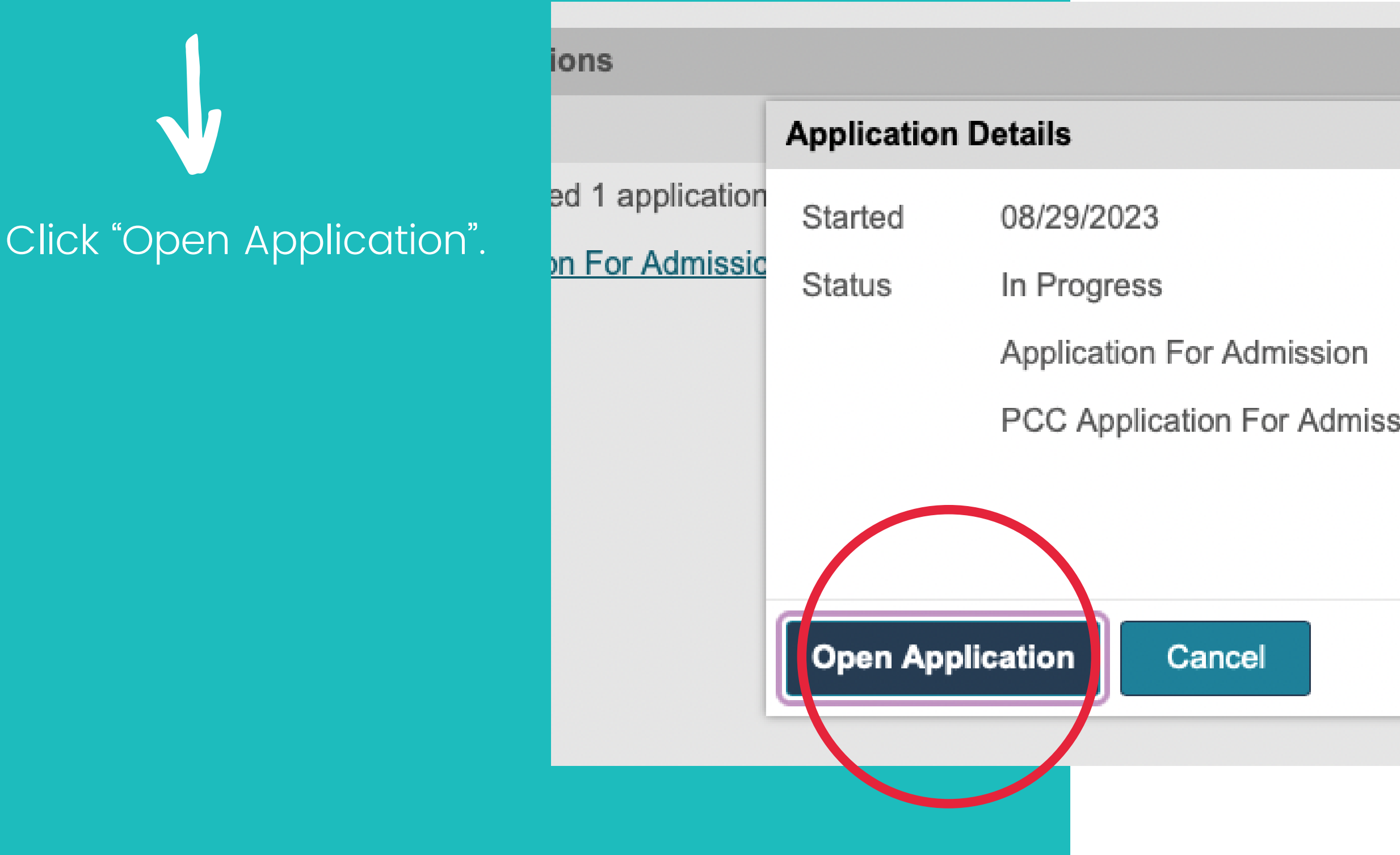

## **Begin your application**

|         | × arted  | Submitted |
|---------|----------|-----------|
|         |          |           |
|         | /29/2023 |           |
| on      |          |           |
| mission |          |           |
|         |          |           |
|         |          |           |
|         |          |           |
|         |          |           |
|         |          |           |

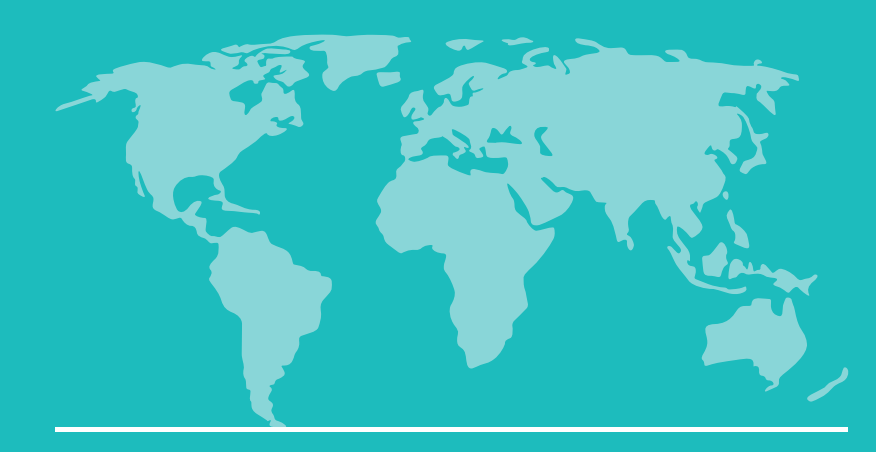

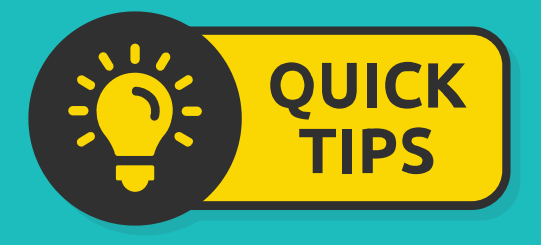

- There will be several sections to enter information and complete your application.
- You can return to a section by clicking on the link on the left side of your application.

## **Begin your application**

- Login
- Personal Background
- International -Additional Information
- Enrollment Information
- Academic History
- Supplemental Questions
- Application Signature Page
- Review

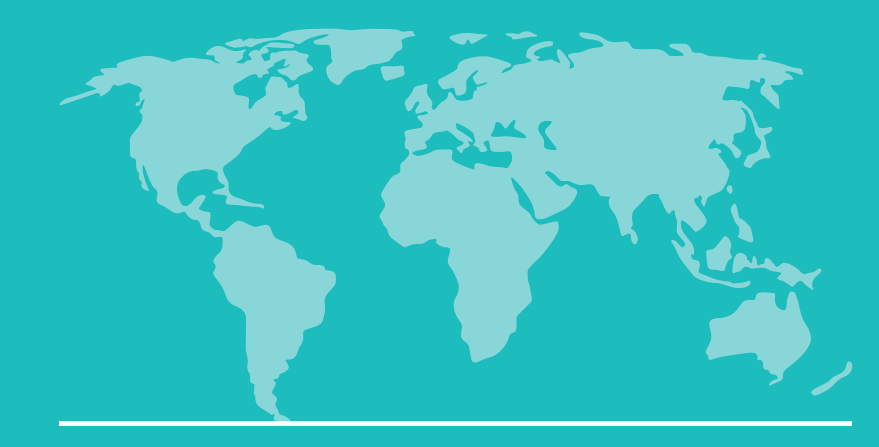

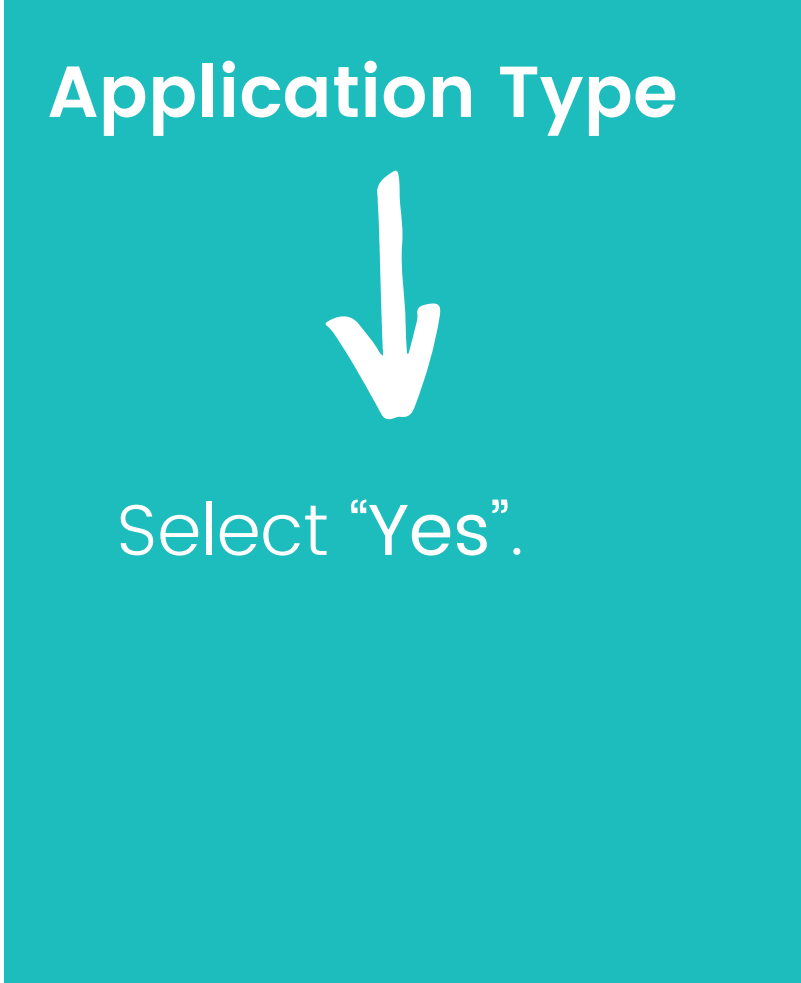

## Personal Background

## Personal Background

Questions marked with \* are required

Application type

Yes 💲

Will you need an F-1 Student Visa (I-20) to study at PCC? What is this? (The most common answer to this question is "no") \*

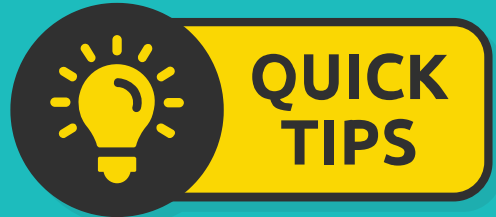

If you select "No", your application will not be an international application.

Mickey Mouse Logout

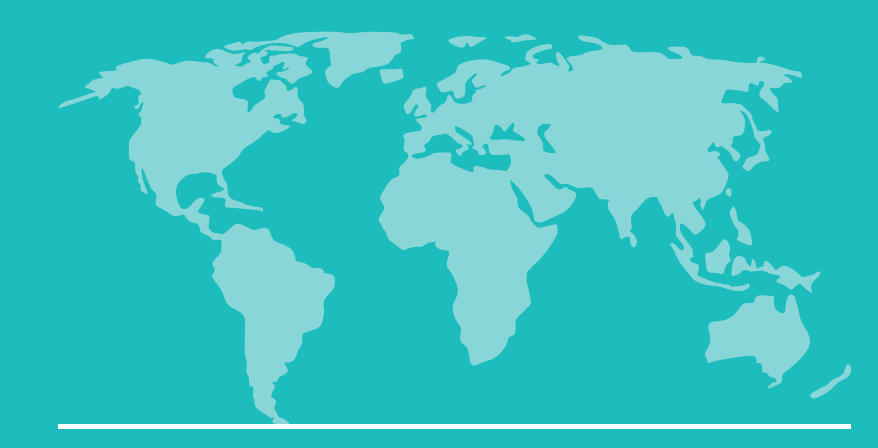

Name

### Enter your information.

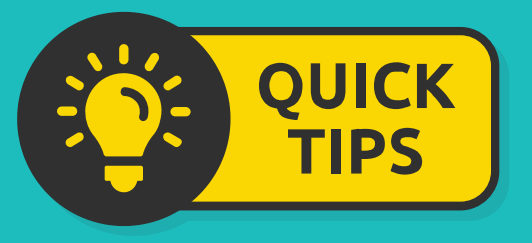

Make sure your names match your passport.

## Personal Background

### Name

First (Given) name and Last (Family/Surname) name MUST match government issued documents or ID

First (Given) \*

Mickey

### **Preferred First Name**

Mick

Middle Name

Last (Family/Surname) \*

Mouse

Suffix

\$

Other last names used (use a comma to separate multiple names)

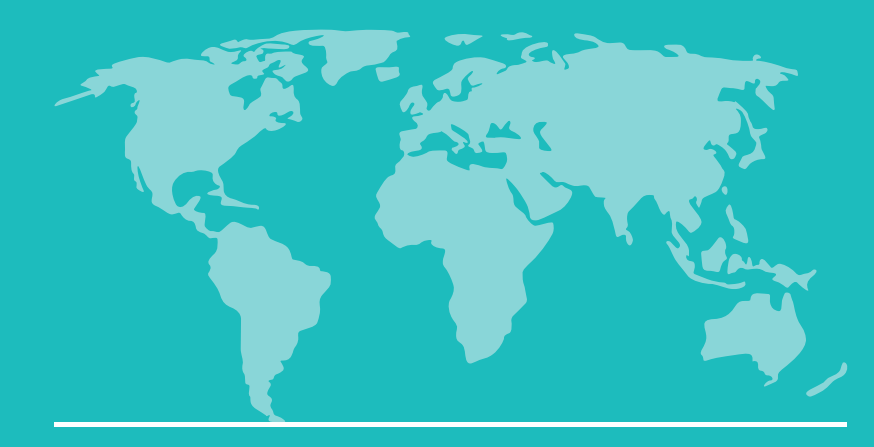

### **Address Information**

Enter your non-US address

If you currently live in the US, add your US address here

## **Personal Background**

Address information\*

Permanent Address \* The address information below is for a physical address outside of the US where you or your family live. A permanent address is required.

| Address Street                     | Address City           | Address Region                 | Address Postal | Address Country |
|------------------------------------|------------------------|--------------------------------|----------------|-----------------|
| Add Permanent Add                  | ress                   |                                |                |                 |
| 15 Rue Des<br>Guerriers            | Aix-En-Provence        | Provence-Alpes-<br>Cote d'Azur | 13100          | France          |
| JS Address<br>Add a US address onl | y if you are currently | living in the US.              |                |                 |
| Address Street                     | Address City           | Address Region                 | Address Postal | Address Country |
| Add Mailing Address                |                        |                                |                |                 |
| 1313 South<br>Disneyland Drive     | Anaheim                | CA                             | 92802          | United States   |

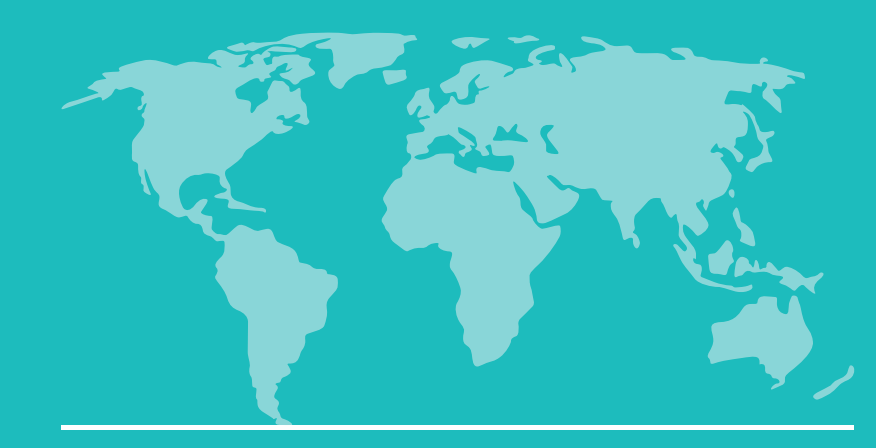

### **Address Information**

• Enter your information.

• Click "Save".

| Permanent Addres    | s ×                                                    | : |
|---------------------|--------------------------------------------------------|---|
| •                   | Permanent Address 🜲                                    |   |
| The address informa | tion below is for your permanent home country address. |   |
| Country *           | France \$                                              |   |
| Street *            | 15 Rue Des Guerriers                                   |   |
| City *              | Aix-En-Provence                                        |   |
| Region *            | Provence-Alpes-Cote d'Azur 🜲                           |   |
| Postal Code *       | 13100                                                  |   |
|                     |                                                        |   |
|                     |                                                        |   |
| Save                | Cancel                                                 |   |

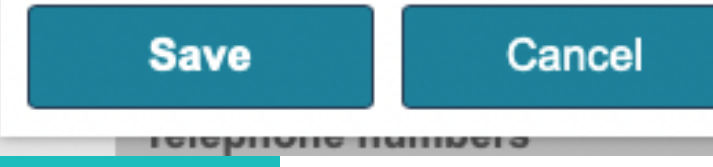

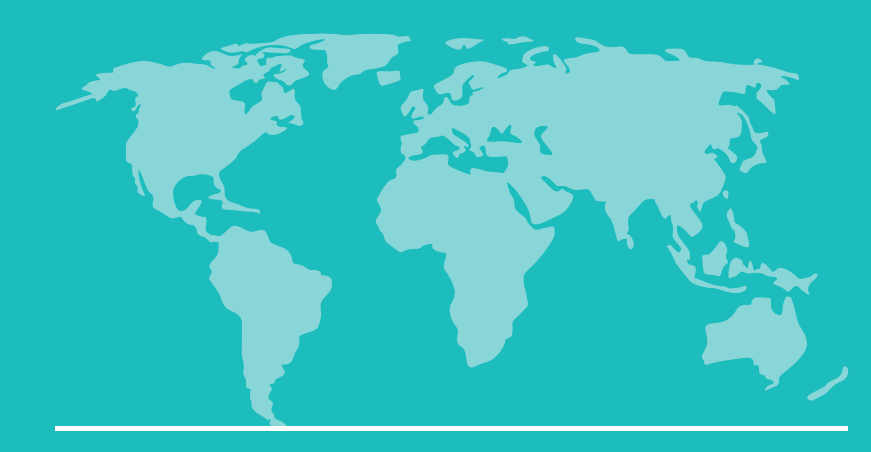

### **Address Information**

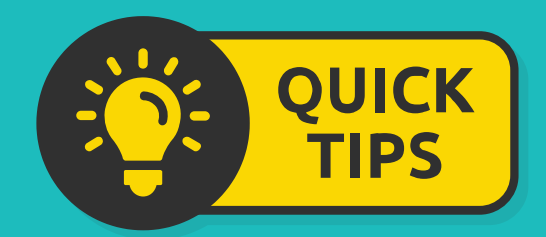

If your address isn't found, you will see this message.

You can try to fix it, or click "Skip Validation". Address Street Address C Validate Address Add 15 We were unable to validat Gu Would you like to correct 1313 S Disneyland Dr S A Anaheim, CA 92802 dd Ad **Fix Address** Skip Va Add

| ity                 | Address Region                       | Address | Posta |
|---------------------|--------------------------------------|---------|-------|
|                     |                                      |         |       |
| te the a<br>the add | ddress you entered.<br>ress entered? |         |       |
|                     |                                      |         |       |
| lidation            |                                      |         | Posta |
|                     |                                      |         |       |

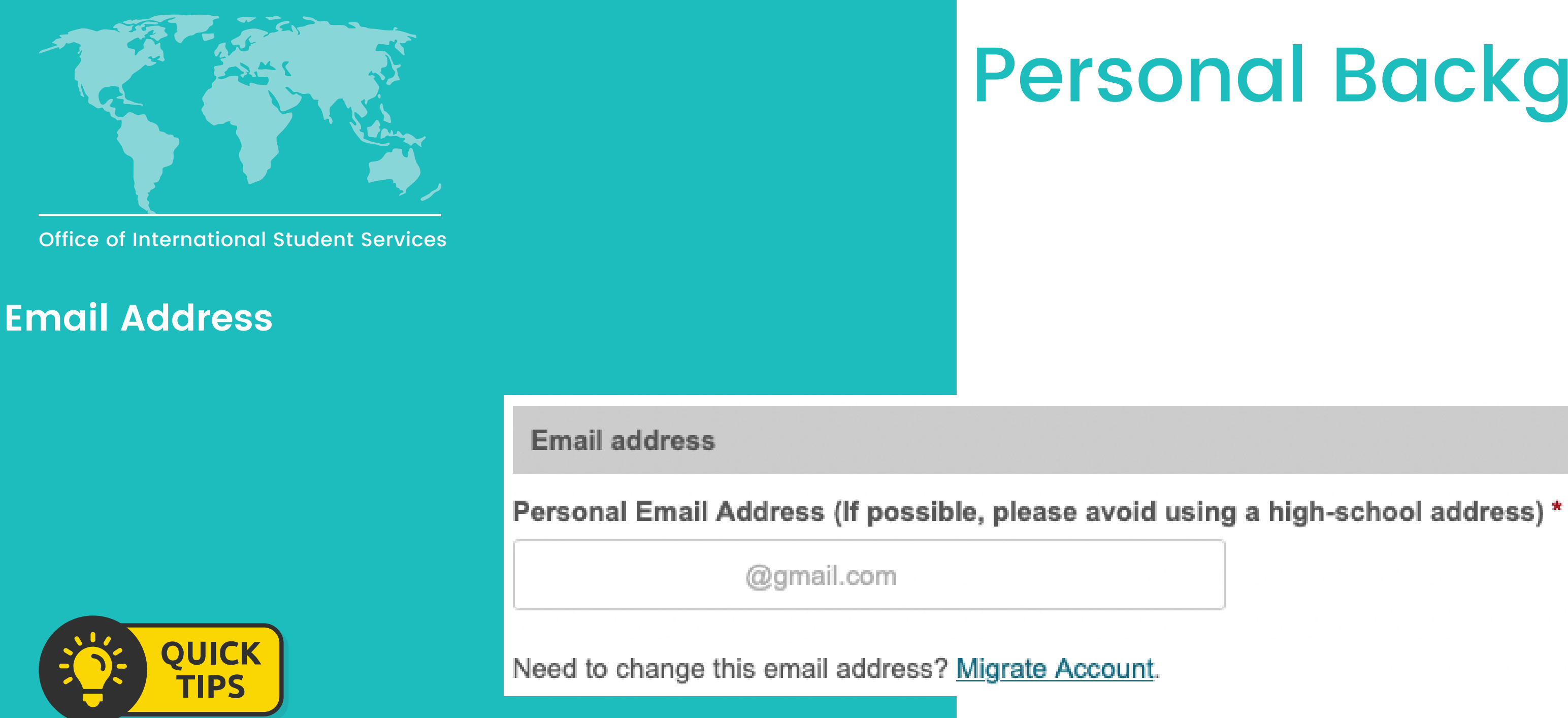

- The email address you see here will be the email you used to create your account.
- After your submit your application, you will not be able to change your email in the portal.

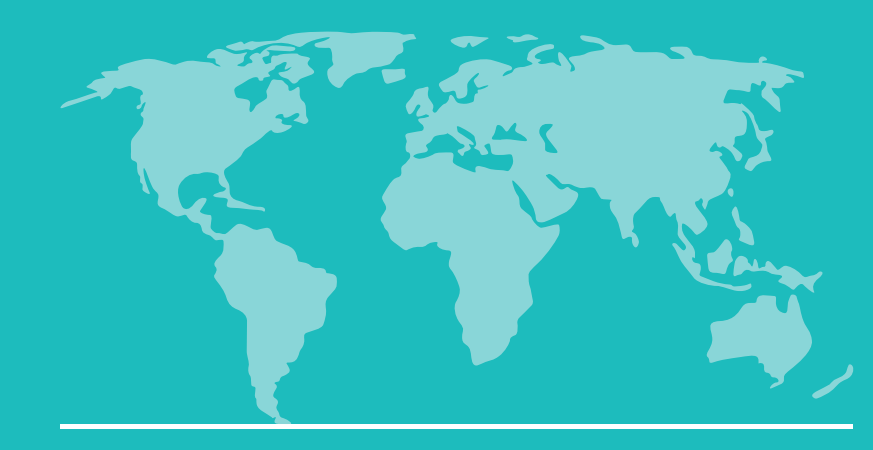

### **Telephone Numbers**

• Enter your information.

**Telephone numbers** 

Permanent Home Country Phone (Please include the country code and the full phone number. Example: +49 6221 12-3456) \*

+1 33342697685

Mobile

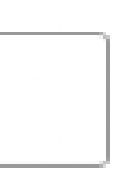

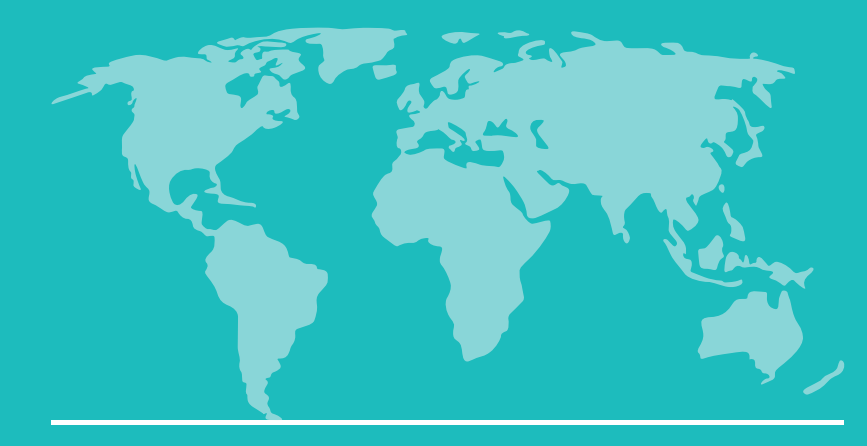

### **Biographical and Demographic Information**

• Enter your information.

• Click "Continue".

**Biographical and demographic information** Legal sex \* Male ÷ Birthdate \* January \$ -2000 🜲 1 What are your pronouns? He, Him, His ÷ Continue

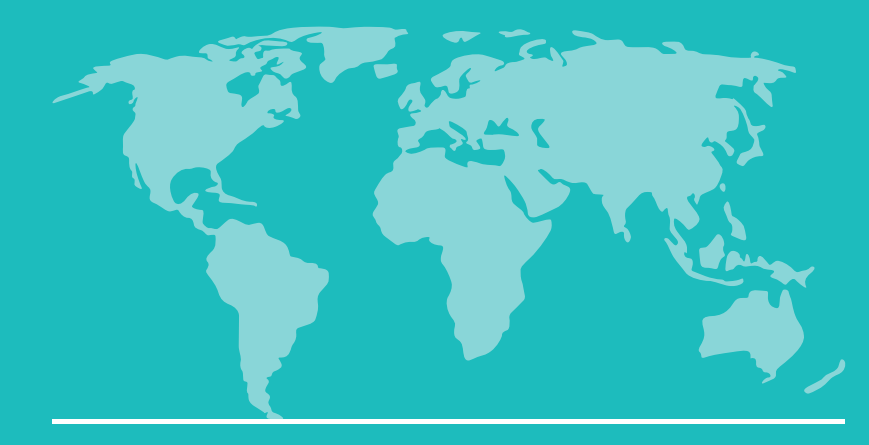

### **Dependent Information**

 Select "Yes" if you have a spouse or child who will come with you to the US.

• Click "Add New".

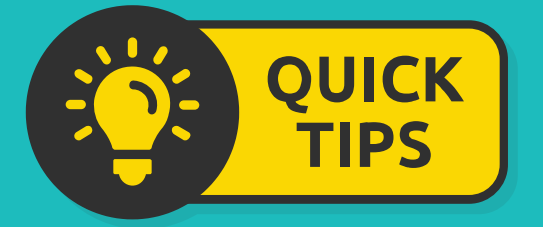

If you do not have dependents, select "No" and move to the next section.

## International Admissions Information

**Dependent information** 

Do you have dependents (a spouse or child) who need an F2 visa to accompany you to the US? \*

- O Yes
- O No

Please enter information for all of your dependents that will be accompanying you to the United States. Additional Finances are required for each dependent.

| Relation | First | Last | Birthdat |
|----------|-------|------|----------|
| Type     | Name  | Name |          |
|          |       |      |          |

Add New

e Legal City of Country Dependent Sex Birth of Birth Citizenship

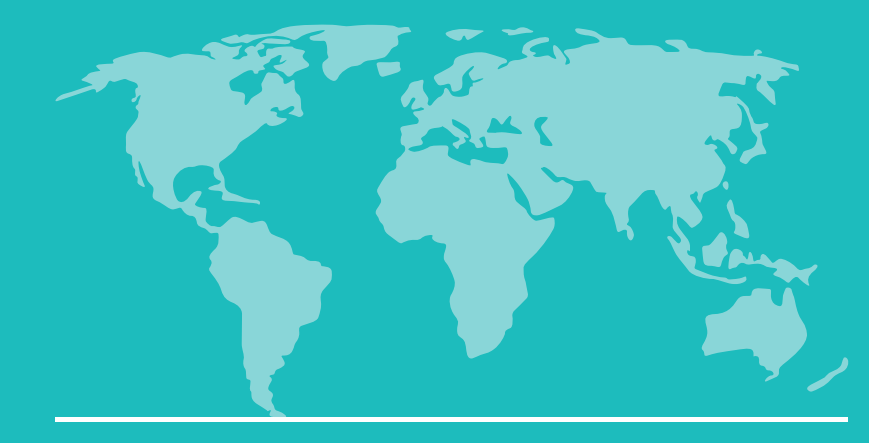

### **Dependent Information**

• If you have dependents, enter their information.

• Click "Save".

## International Admissions Information

### Intl Dependent Relationship

**Relationship Information** 

Please provide the following information for all the United States.

Relationship Type \*

Spouse 🜲

First Name (Given Name) \*

Save

Minnie

Last Name (Family Name) \* Legal Sex (Gender) Female \$

Date of Birth \*
February \$ 1 \$

City of Birth \*
Paris

Cancel

|                                             | × |    |
|---------------------------------------------|---|----|
|                                             | ÷ |    |
|                                             |   |    |
| dependents that will be accompanying you to |   | Ì  |
|                                             |   |    |
|                                             |   |    |
|                                             |   |    |
|                                             |   | te |
|                                             |   | 5  |
|                                             |   | ir |
|                                             |   |    |
|                                             |   |    |
| 1999 🜲                                      |   |    |
|                                             |   |    |
|                                             |   |    |
|                                             |   |    |
|                                             |   |    |
|                                             |   |    |

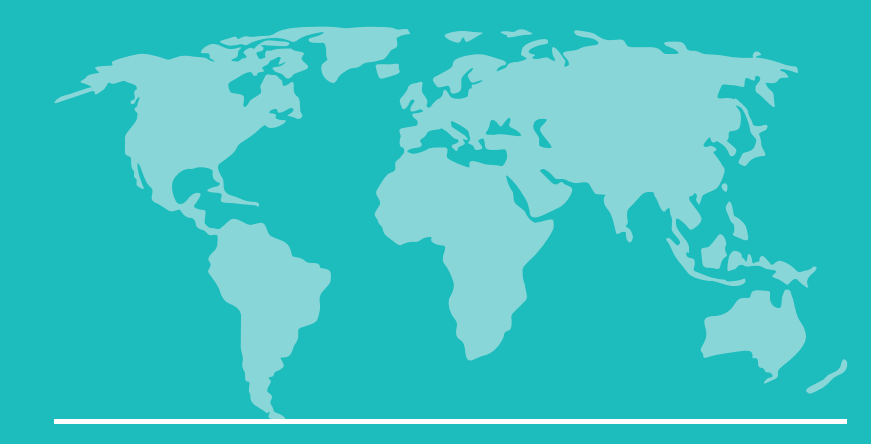

### **Dependent Information**

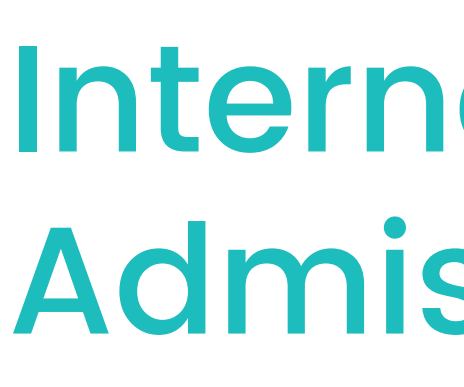

**Dependent information** 

Do you have dependents (a spouse or child) who need an F2 visa to accompany you to the US? \*

- O Yes
- O No

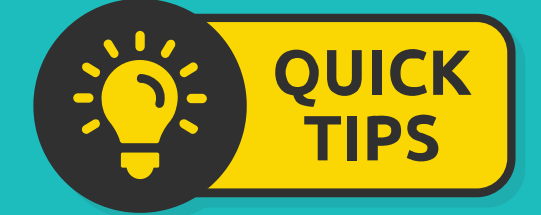

- Once you have added your dependent, you will see them listed.
- If you have more dependents to add, click "Add New".

Please enter information for all of your dependents that will be accompanying you to the United States. Additional Finances are required for each dependent.

| Relation<br>Type | First<br>Name | Last<br>Name | Birthdate  | Legal<br>Sex | City of<br>Birth | Country<br>of Birth | Dependent<br>Citizenship |
|------------------|---------------|--------------|------------|--------------|------------------|---------------------|--------------------------|
| Add New          |               |              |            |              |                  |                     |                          |
| Spouse           | Minnie        | Mouse        | 02/01/1999 |              |                  |                     |                          |
|                  |               |              |            |              |                  |                     |                          |

## International **Admissions Information**

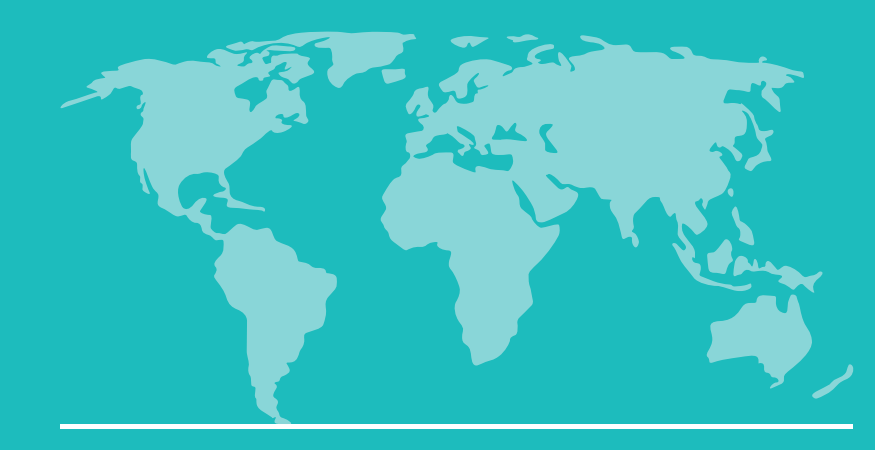

### F-1 Visa Information

Enter your information.

## International Admissions Information

F-1 Visa information

Country of Citizenship \*

France

City of Birth \*

Paris

Country of Birth \*

France

Are you currently living in the US? \*

- O Yes
- O No

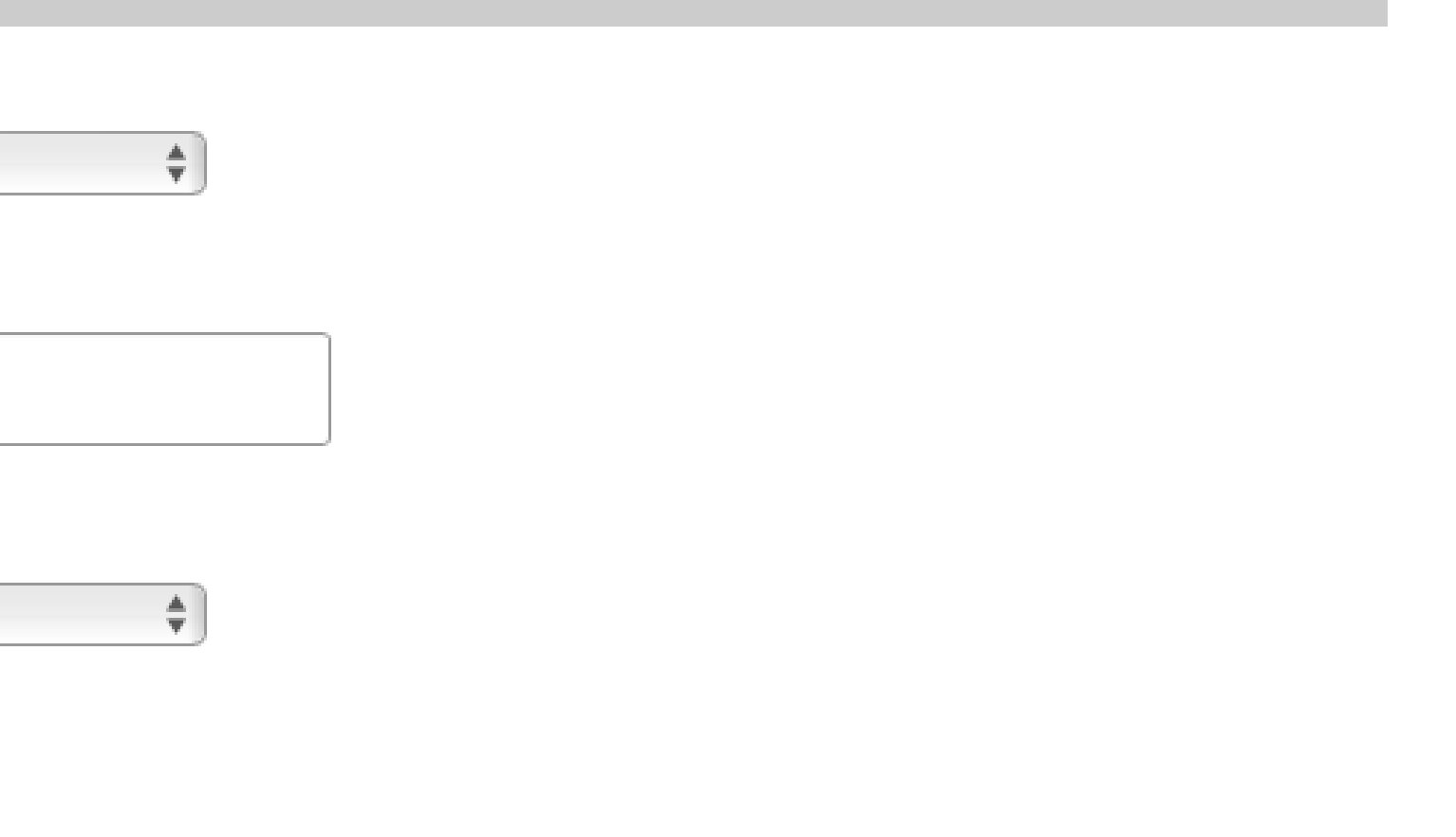

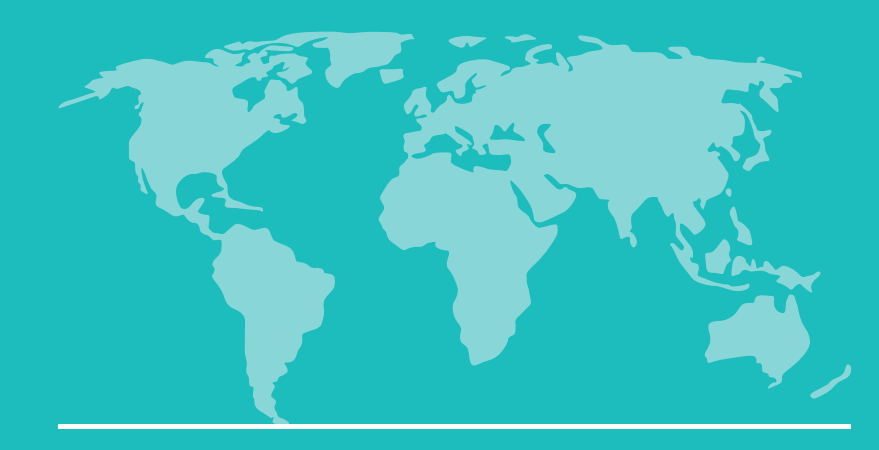

### F-1 Visa Information

If you are currently living in the US, answer the next question, "Are you currently in the US studying with an F-1 visa?"

| Admis                                                         |
|---------------------------------------------------------------|
| F-1 Visa information                                          |
| Country of Citizenship *                                      |
| France                                                        |
| City of Birth *                                               |
| Paris                                                         |
| Country of Birth *                                            |
| France                                                        |
| Are you currently living in the US? *                         |
| <ul> <li>Yes</li> <li>No</li> </ul>                           |
| Are you currently in the US studying with an F-1<br>Yes<br>No |

## International Admissions Information

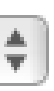

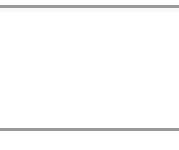

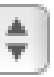

1 visa? \*

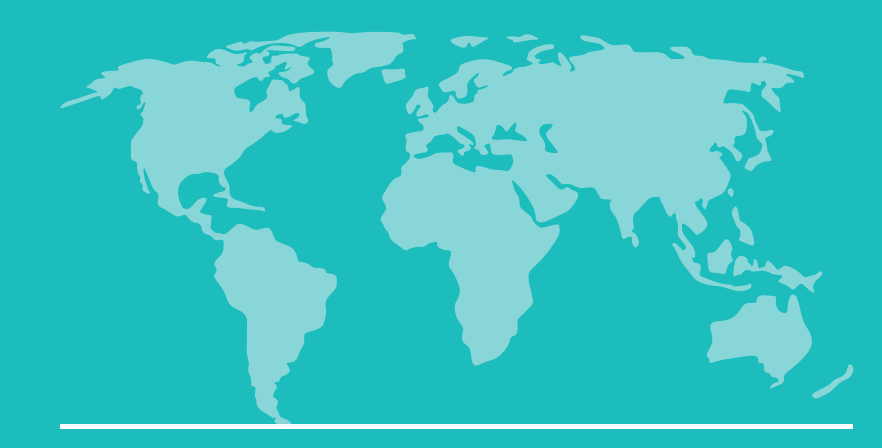

### **F-1 Visa Information**

If you are currently living in the US, and are <u>not</u> currently studying with an F-1 visa, answer the next question "I plan to..."

## International **Admissions Information**

F-1 Visa information

Country of Citizenship \*

France

City of Birth \*

Paris

### Country of Birth \*

France

Are you currently living in the US? \*

- O Yes
- O No

Are you currently in the US studying with an F-1 visa?\*

O Yes

O No

### I plan to: \*

Apply for Change of Status to F-1 with USCIS while inside the US Depart the US and apply for an F-1 visa at a US Embassy or Consulate

\$

\$

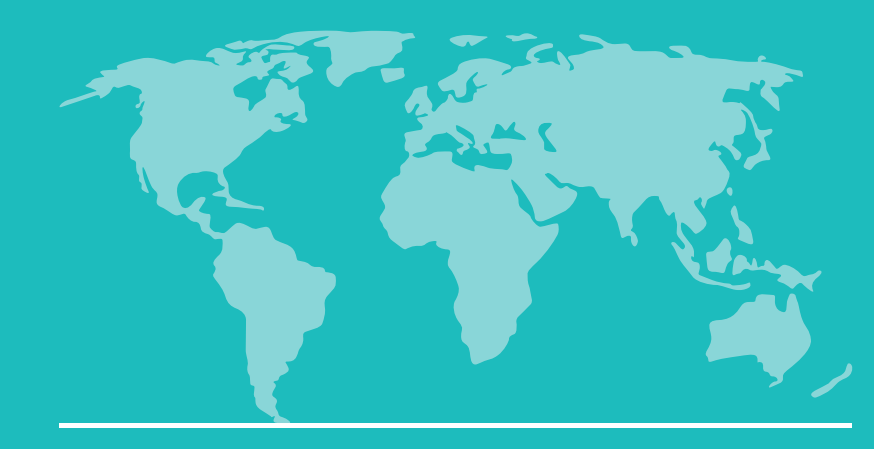

### **F-1 Visa Information**

If you are currently living in the US, and are <u>not</u> currently studying with an F-1 visa, and wish to apply for a Change of Status, answer the question "What is your current visa type?"

## International **Admissions Information**

| F-1 Visa information                                             |
|------------------------------------------------------------------|
| Country of Citizenship *                                         |
| France \$                                                        |
| City of Birth *                                                  |
| Paris                                                            |
|                                                                  |
| Country of Birth *                                               |
| France                                                           |
|                                                                  |
| Are you currently living in the US? *                            |
| • Yes                                                            |
| ○ No                                                             |
|                                                                  |
| Are you currently in the US studying with an F-1 visa? *         |
| ○ Yes                                                            |
| O No                                                             |
|                                                                  |
| I plan to: *                                                     |
| Apply for Change of Status to F-1 with USCIS while inside the US |
| What is your current visa type? *                                |
| B1/B2 - Visitors + dependent of B1                               |
|                                                                  |

while inside the US. Please consult an immigration attorney for more information.

Applicants currently holding a C, D, K, M or ESTA/VWP visa are not eligible to apply for a change of status to F-1

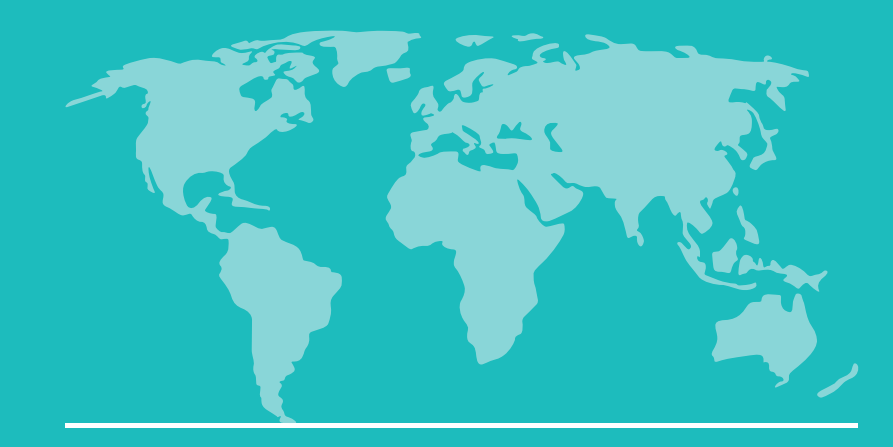

### **Emergency Contact Information**

Enter your information.

**Emergency contact information** 

Please enter an emergency contact.

**Emergency Contact Relationship \*** 

Friend

\*

Emergency Contact First Name \*

Donald

Emergency Contact Last Name \*

Duck

Emergency Contact Email \*

donald.duck@disneyduck.com

**Emergency Contact Phone \*** 

9498887766

## International **Admissions Information**

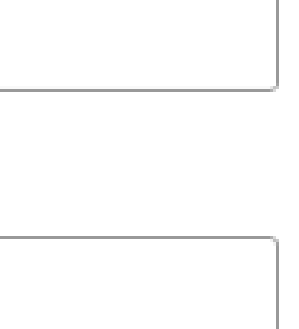

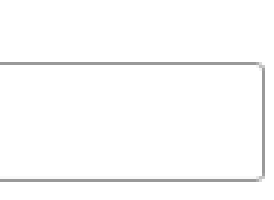

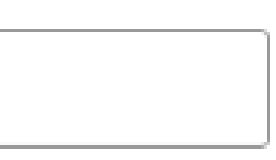

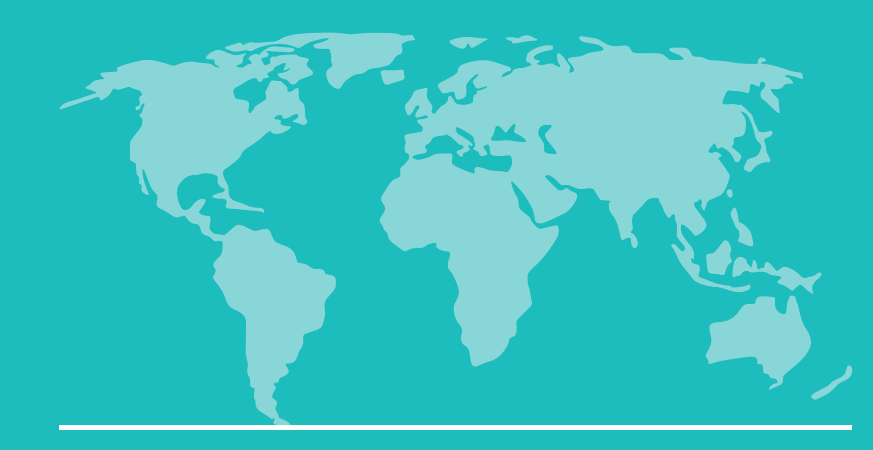

### **Other Information**

Tell us how you heard about PCC.

## International **Admissions Information**

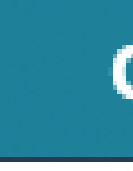

How did you hear about us? \*

÷

Continue

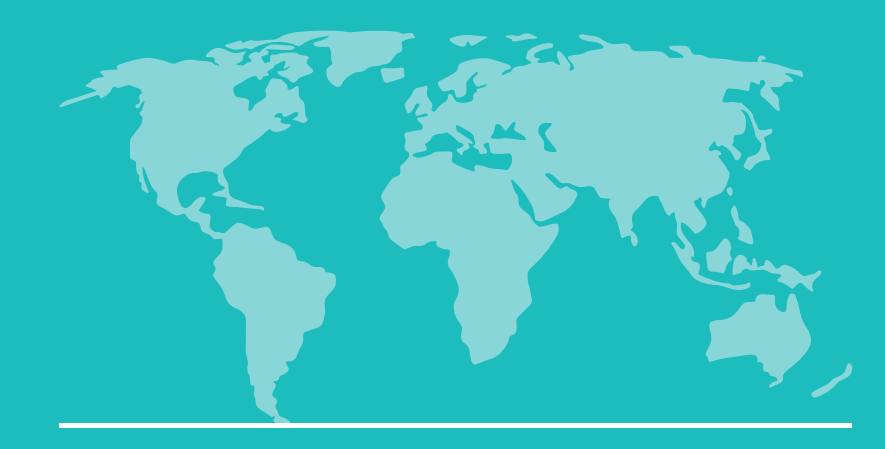

### **Enrollment Information**

Enter your information.

## **Enrollment Information**

Enrollment information
I am...\*

Why do you want to attend PCC?\*

When do you want to start classes?\*

Please select the degree or certificate you'd like to complete \*

÷

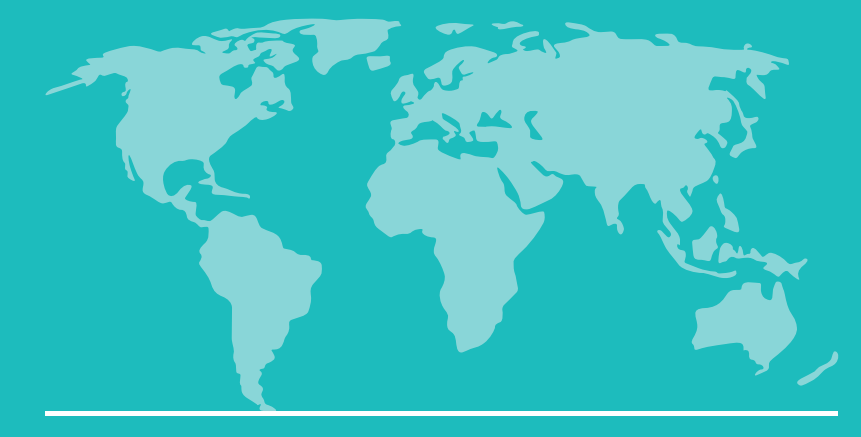

### **Academic History**

- Only enter information for schools located in the US.
- Click "Add New".

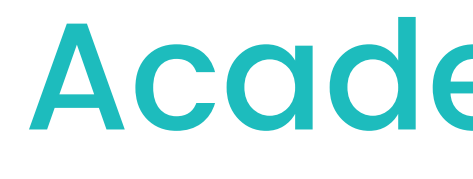

Academic history

schools, colleges, and universities) If you have not attended school in the US, leave this section blank.

| School<br>Name | City | Region | Start Date | End Date | Level of<br>Study | Degree<br>Date |
|----------------|------|--------|------------|----------|-------------------|----------------|
| Add New        |      |        |            |          |                   |                |

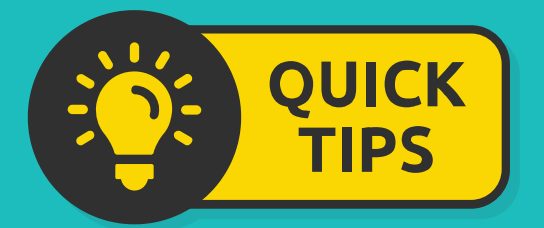

If you have not attended school in the US, select "Continue" and move to the next section.

## **Academic History**

## Please use this section to list ONLY schools in the US that you have attended. (High schools, language

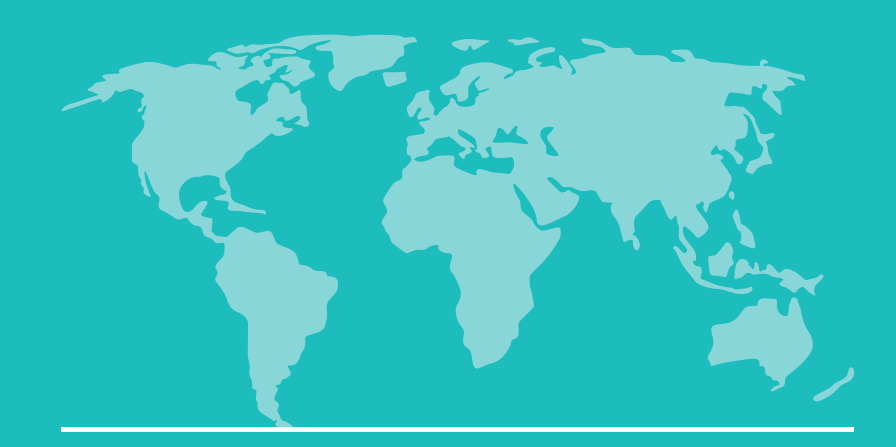

### **Academic History**

- If you attended school in the US, enter the school information
- Scroll down and upload your unofficial transcript.
- Click "Save".

|         |                                                                                   |                                                                          | A                         | cade                                                                                                    | mic                 | Hist          | ory                                                                                                    |                               |
|---------|-----------------------------------------------------------------------------------|--------------------------------------------------------------------------|---------------------------|----------------------------------------------------------------------------------------------------|---------------------|---------------|----------------------------------------------------------------------------------------------------|-------------------------------|
|         | Academic History                                                                  |                                                                          |                           |                                                                                                    | ×                   |               |                                                                                                    |                               |
|         | Institution *                                                                     | Disney II Magnet Sch                                                     | ool                       |                                                                                                    | t                   |               |                                                                                                    |                               |
| c<br>lt | <b>What if I don't see m</b> y<br>Make sure you are usi<br>"Grant High School," t | <b>y school?</b><br>ing the full formal name<br>ry typing "U S Grant Hig | of your sch<br>h School." | nool. For instance, inste                                                                                                    | ad of typing        |               |                                                                                                    |                               |
| d       | Start Date *                                                                      | September \$ 2015                                                        | \$                        |                                                                                                    |                     |               |                                                                                                    |                               |
| or      | End Date *                                                                        | June \$ 2016                                                             | <b>*</b>                  |                                                                                                    |                     |               |                                                                                                    |                               |
| 0       | Level of Study *                                                                  | Undergraduate                                                            |                           | Å.                                                                                                    | ic<br>h             |               |                                                                                                    |                               |
|         | Degree *                                                                          | No degree awarded of                                                     | r expected                |                                                                                                    | \$                  |               |                                                                                                    |                               |
| e       | Graduation Date /                                                                 | June \$ 2016                                                             | ¢ [                       | Submit Transcrip                                                                                                    | t                   |               |                                                                                                    |                               |
|         | Expected<br>Graduation Date                                                       |                                                                          | 2                         | Submitting transc                                                                                                    | ripts is completely | optional.     |                                                                                                    |                               |
|         | Submit Transcript                                                                 |                                                                          | 3                         | If you would like to have your transcripts evaluated for ac<br>upload a scanned copy of your transcript from this institu<br>now as a single- or multi-page PDF, or each page as an<br>may be large and may take several minutes to upload de<br>internet connection. |                     |               | dvising and transfer purpos<br>ution. You may upload thos<br>image file. Your scanned d<br>epending upon the speed o | ies,<br>ie p<br>locu<br>of yo |
|         |                                                                                   |                                                                          |                           | PDF or Scanned<br>Pages (optional)                                                                                                    | Choose File NO      | file selected | no file selected                                                                                                    |                               |
|         |                                                                                   |                                                                          | 12                        | Save                                                                                                    | Cancel              |               |                                                                                                    |                               |

please pages ument /our

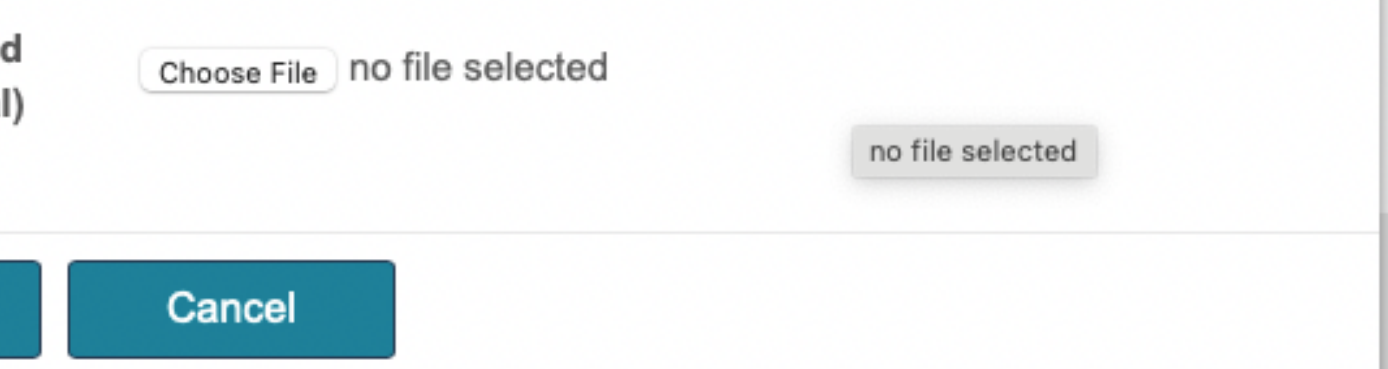

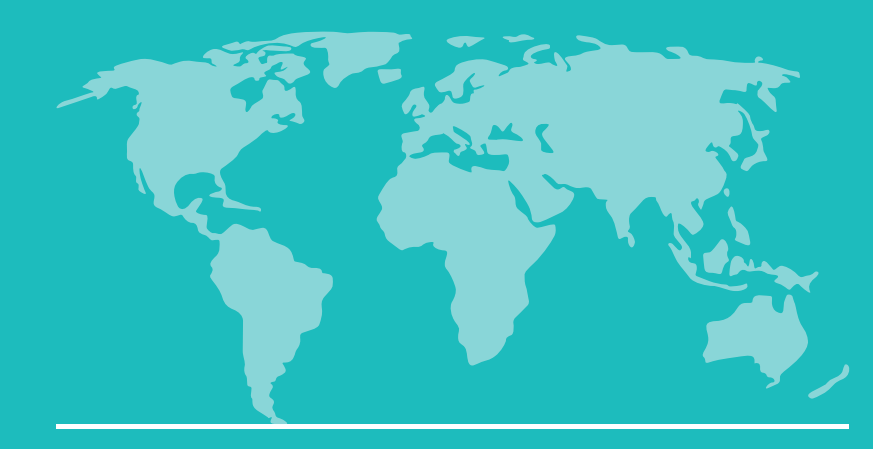

### **Academic History**

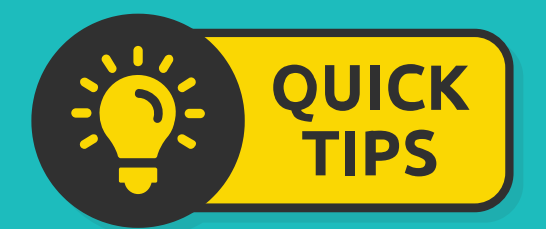

- Once you have added your school, you will see it listed.
- If you have more schools to add, click "Add New".

## **Academic History**

### Academic history

Please use this section to list ONLY schools in the US that you have attended. (High schools, language schools, colleges, and universities) If you have not attended school in the US, leave this section blank.

| School<br>Name                | City    | Region | Start Date | End Date   | Level of<br>Study | Degree<br>Date |
|-------------------------------|---------|--------|------------|------------|-------------------|----------------|
| Add New                       |         |        |            |            |                   |                |
| Disney II<br>Magnet<br>School | Chicago | IL     | 09/01/2015 | 06/01/2016 | Undergraduat      | 06/01/2016     |

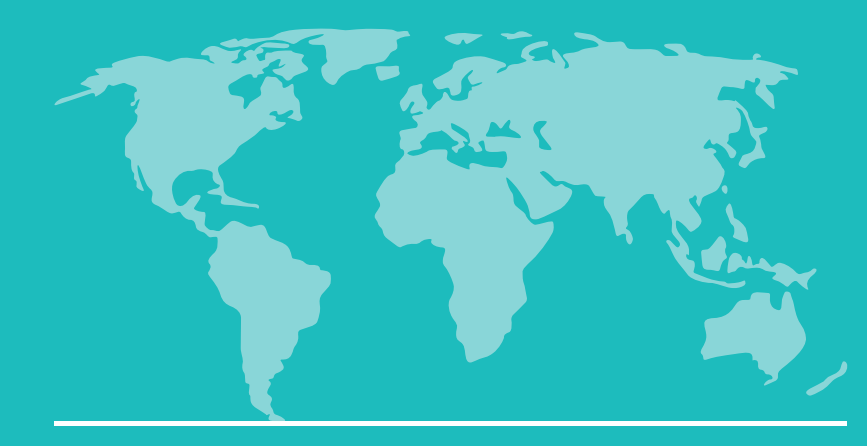

### **Academic History**

• Enter your information.

• Click "Continue".

## Supplemental Questions

Are you planning to transfer to a 4-year college or university in Oregon?

O Yes

 $\odot$  No

### Continue

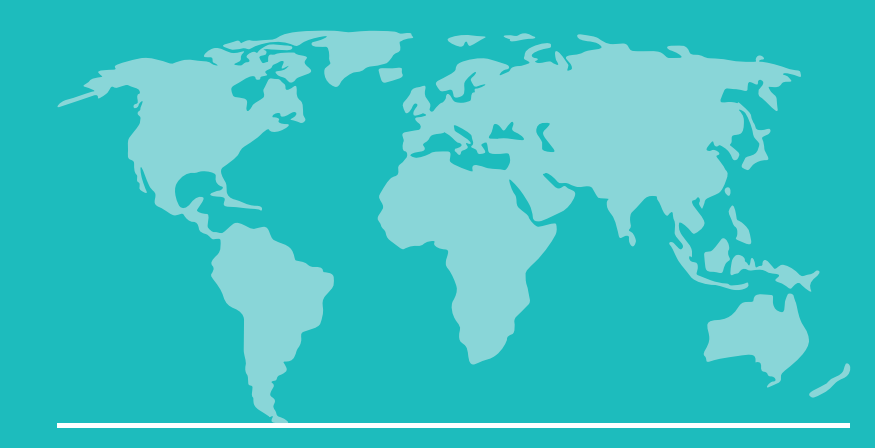

### **Health Insurance**

• Read the information carefully.

• If you agree, click "Yes".

## **Application Signature**

## Application Signature Page

PCC international student health insurance

- ۰ student health insurance provided by PCC.
- orientation week.
- You are required to pay for health insurance to the provider directly every:
  - fall, winter, spring, and summer terms
  - vacation terms Ö.
  - OPT
  - Reduced course load terms
- ٠ U.S.
- ٠ insurance itemized in their Financial Guarantees.
- Insurance webpage.

I have read the information provided and understand that I must purchase the PCC health insurance every term, or submit my government-sponsored exception, while studying at PCC. \*

O Yes O No.

All F-1 international students with active I-20s from PCC must be covered by the international

For your first term at PCC, health insurance should be purchased during the mandatory

Health Insurance coverage for F-2 dependents is recommended due to high healthcare costs in the

Health insurance exceptions will only be granted to government-sponsored students with health

Additional information about the F-1 international health insurance requirement is on our Health

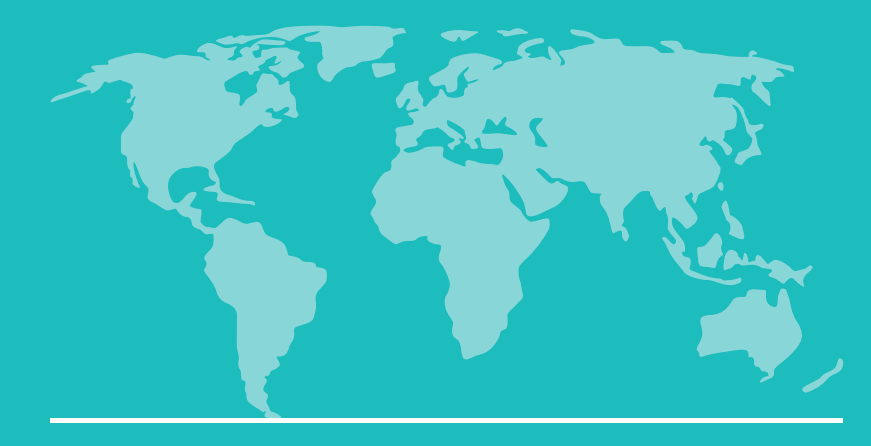

### **Statement of Financial Responsibility**

• Read the information carefully.

• If you agree, select "Yes".

Statement of financial responsibility

I have read the information provided and understand that I must show that the estimated expenses indicated above are available for my educational expenses at PCC. I understand:

- 1. Any misrepresentation may be cause for refusing or revoking admission.
- 2. may exceed these amounts.
- my studies at PCC.

Statement of Financial Responsibility \*

**+** 

## **Application Signature**

Estimates are minimum amounts for 9 months and the cost of tuition, fees, and other expenses

3. It is my responsibility to ensure that financial support is provided throughout my stay in the U.S. 4. I cannot expect or rely on funding through on-campus work or PCC scholarships to fully finance

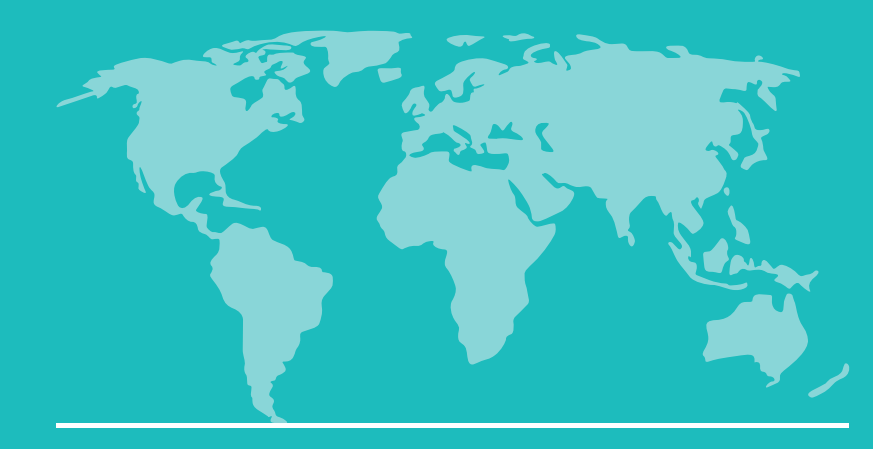

### **Application Signature**

• Read the information carefully.

- If you agree, type your full name.
- Click "Continue".

## **Application Signature**

Application signature

By submitting this application you certify that all statements on this application are complete and true. You also agree to all <u>PCC policies and procedures, including financial liability</u>. PCC does not process incomplete or inaccurate applications.

To agree to these terms, please type your full legal name below \*

Mickey Mouse

Continue

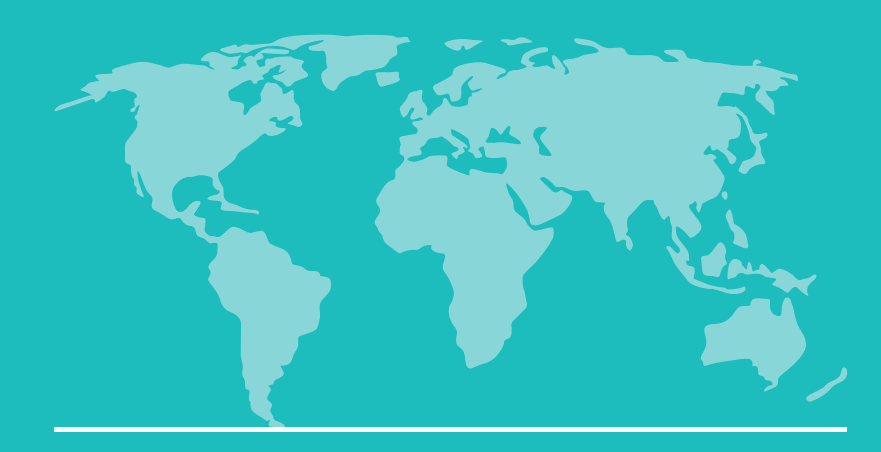

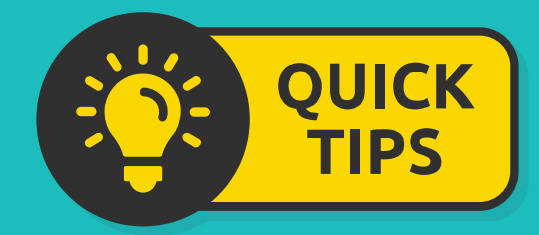

- If your application is missing any required information, it will be listed in red.
- You must add this information before you can submit your application.

If your application is missing any optional information, it will be listed in orange.

## Review

We have detected the following errors with your application. These errors must be corrected before submission.

|        | Section                        | Required Field                      |
|--------|--------------------------------|-------------------------------------|
|        | Personal Background            | Please provide                      |
|        | Personal Background            | Please provide ;<br>country code +) |
| We hav | ve detected the following pote | ential problems w                   |
|        | Section                        | Warning                             |
|        | Personal Background            | Please consider                     |

administrator, you may bypass application warnings and submit the application in an ncomplete state.

**Submit Application** 

Save for Later

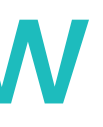

### or Error

a mobile phone number

your home country phone number (with

vith your application:

r providing a middle name if you have one

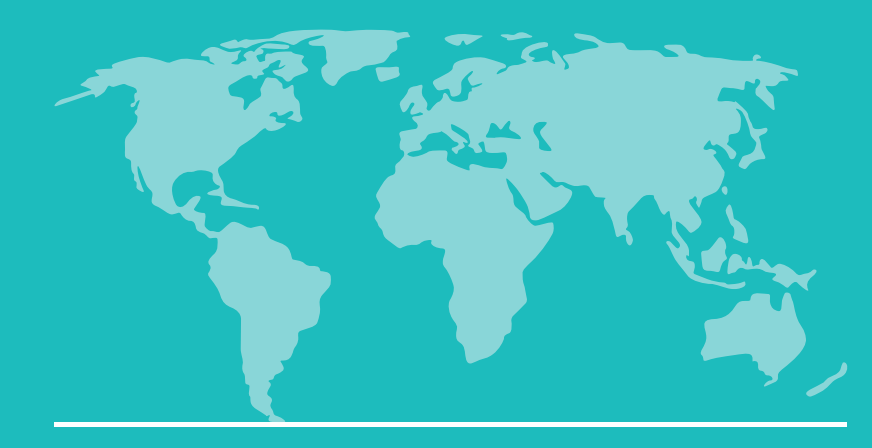

### **Application Signature**

- After you have fixed each error, you can submit your application.
- Click "Submit Application".

## Review

If you missed any required questions, they will appear below in red in the "Required Field or Error" section. Click on the underlined text in each section to go back to that part of the application and give us the missing information.

If you missed any optional questions, they will appear below in orange in the "Warning" section. You can choose to click on the underlined text in each section to go back to that part of the application and give us the missing optional information.

After you have entered any required or optional information, select "Review" on the left navigation menu to come back to this page (image below):

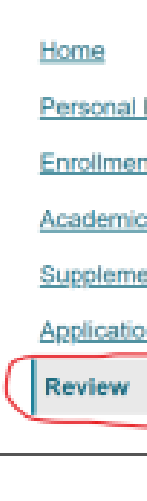

If your application is complete and you have no missing information, click the "Submit Application" button below.

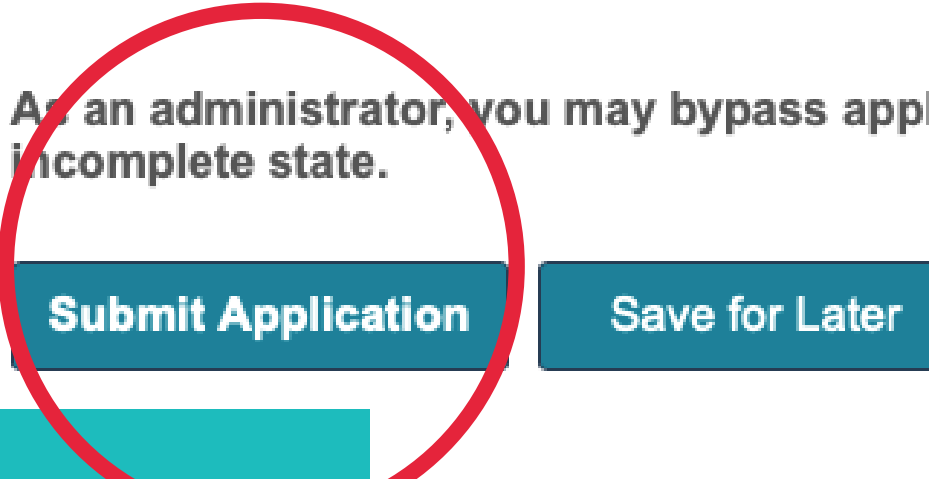

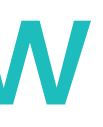

| Background        |
|-------------------|
| nt Information    |
| <u>: History</u>  |
| ental Questions   |
| on Signature Page |
|                   |

As an administrator, you may bypass application warnings and submit the application in an

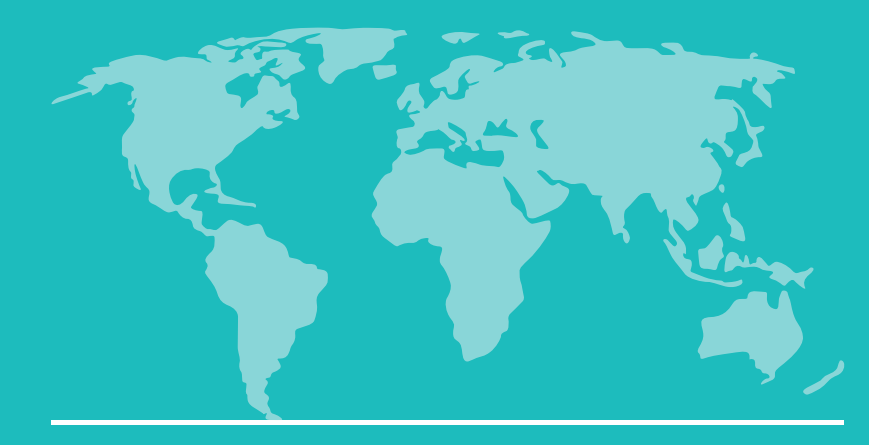

### **Application Signature**

An email will be sent to the email address you entered once you submit your application.

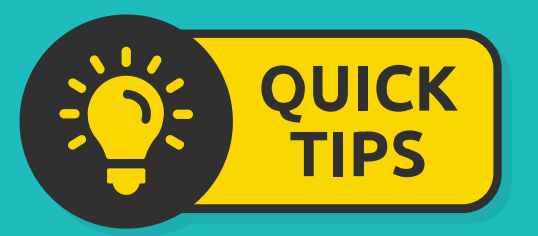

Keep this email to log into your portal to check the status of your application and to upload documents.

# Review

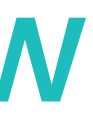

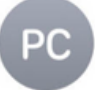

Portland Community College To:

15:05

### Thank you for applying to PCC!

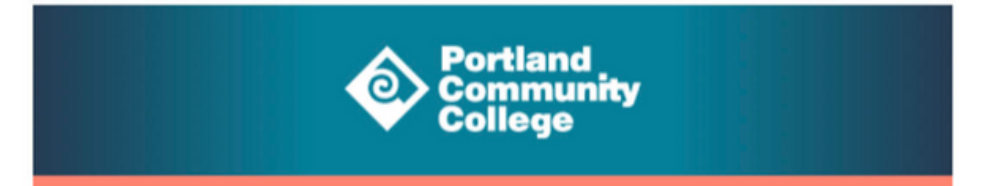

### Hi Mick.

Thank you for applying to Portland Community College! We have received your Admission Application.

Use the link below to login to your PCC Admissions account and check your application status.

### PCC Admissions account login

Username:

@gmail.com

The Applicant Status page in your account will provide you with regular updates on the status of your application.

Thank you, PCC Admissions

Have a quick question? Call 971-722-8888, option 2 during normal business hours.

> Portland Community College PO Box 19000 Portland, OR 97280

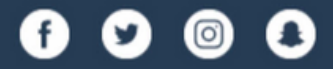

Copyright ©2023 Portland Community College. All rights reserved.

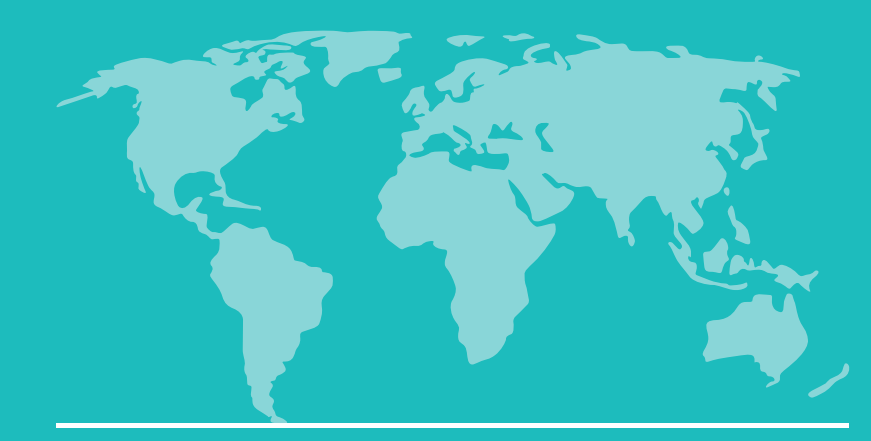

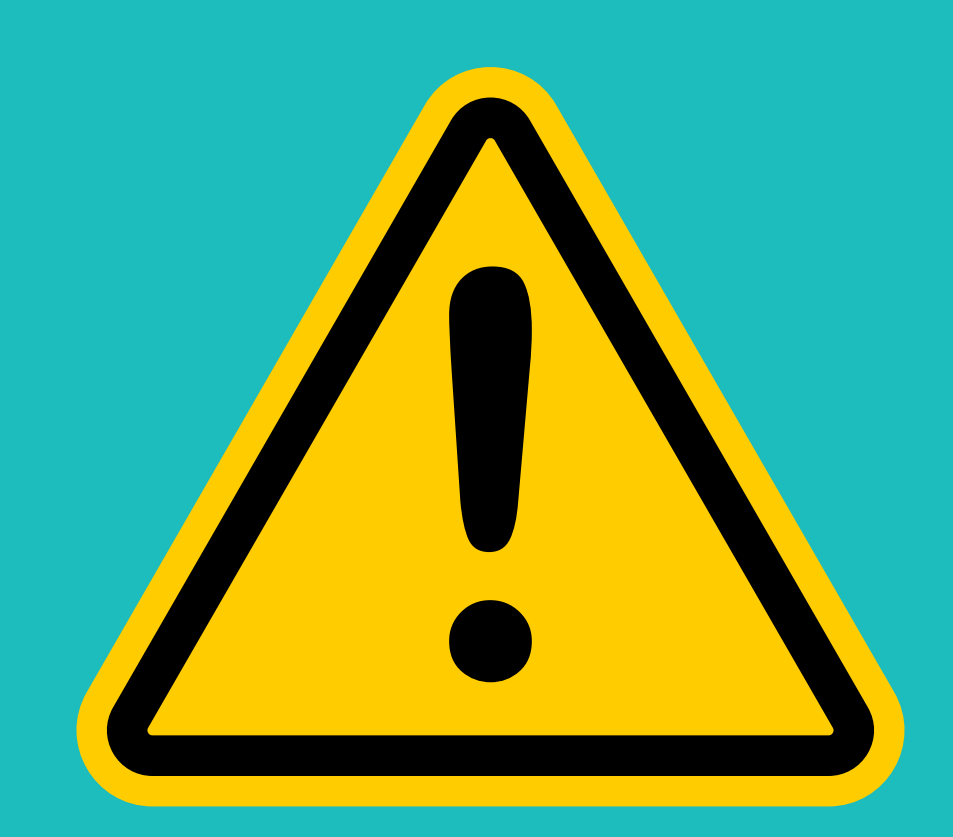

## YOU ARE NOT FINISHED YET!

For your application to be complete: You must visit your application portal to upload your documents.

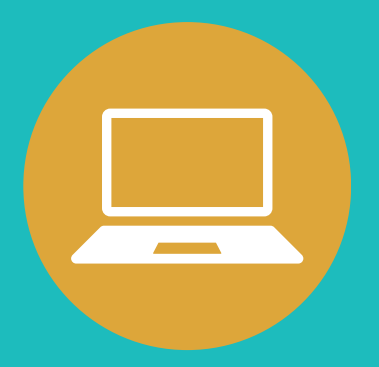

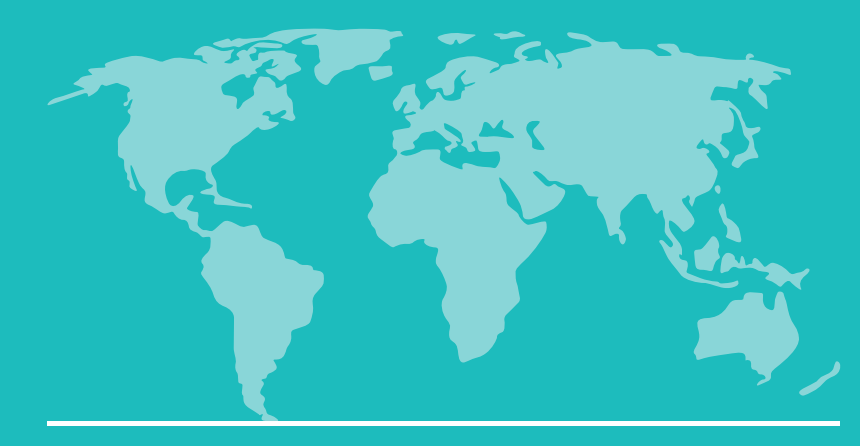

## **Application Portal**

### Welcome to your PCC Application Status Page, Mick!

Thank you for applying to Portland Community College

Please see below for any additional documents you need to submit with your application. Items with a red "x" are not yet submitted. Once we receive and process your documents, you'll see a green check-mark on your checklist.

If you need to contact us regarding your application, provide your name and this reference number: 244155676.

### **Application Proof**

This is a proof of your application and is for your records only. Do not send this proof by mail as your application.

Preview Application Proof

Application Term: Winter 2024 (January) Academic Program: Degree or Certificate: Dental Hygiene, Associate of General Studies

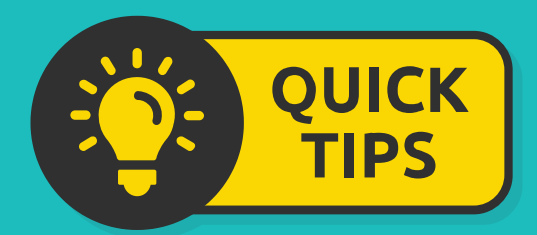

You will be able to see which term you applied for, which program, and which degree on this page.

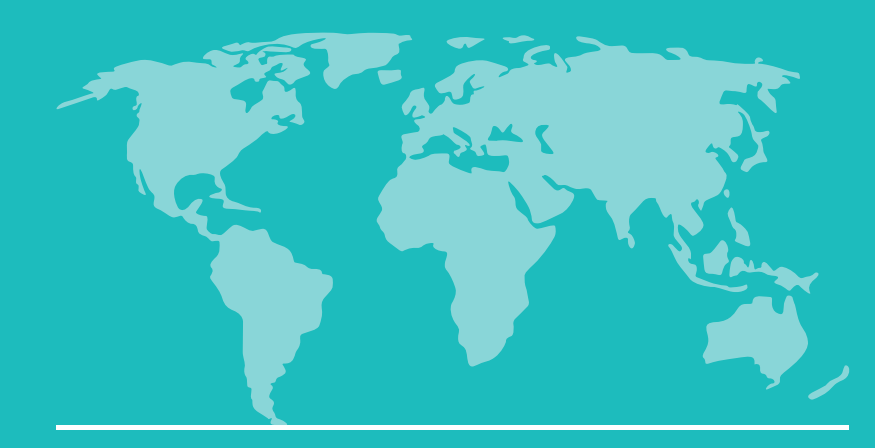

Forms

You must complete the Proof of English Proficiency Form Forms Required

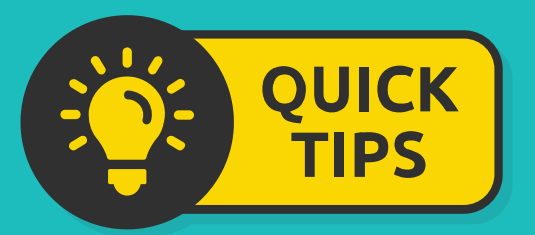

English proficiency is not required to be admitted to PCC, but all students must complete the form.

## **Upload Documents**

## Proof of English Proficiency

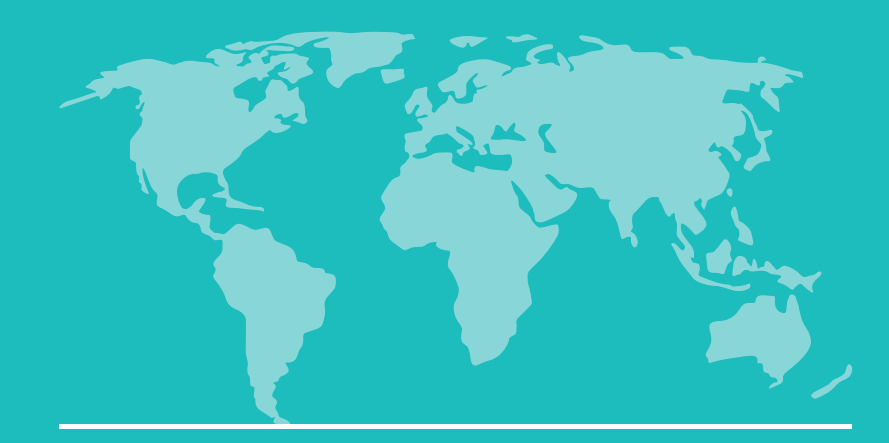

### Forms

- If you are from a country where English is an official language, select "Yes".
- Select the country.
- Click "Submit".

### **Proof of English Proficiency**

Mick Mouse (adams.alicia1981@gmail.com) Intl Winter 2024 (January) Application Not Mick Mouse? Click here.

### First Name \*

Mickey

### Last Name \*

Mouse

Please check whether you have or do not have proof of English proficiency. If yes, then please also check which source. Then, submit this form and the required documentation.

### IMPORTANT NOTES:

- to show proof of English proficiency in one of the ways listed below.
- You may have to take the college placement testing, Accuplacer Reading and ALEKS Math.
- If you acquire proof of English proficiency after you have submitted your application, please email international@pcc.edu immediately.

\$

Cancel

### I am from a country where English is an official language.

Yes

No

### Please indicate which country.

Submit

## **Upload Documents**

English proficiency is NOT required for admission to PCC, but you may be exempted from the ESOL placement testing and ESOL program if you are able

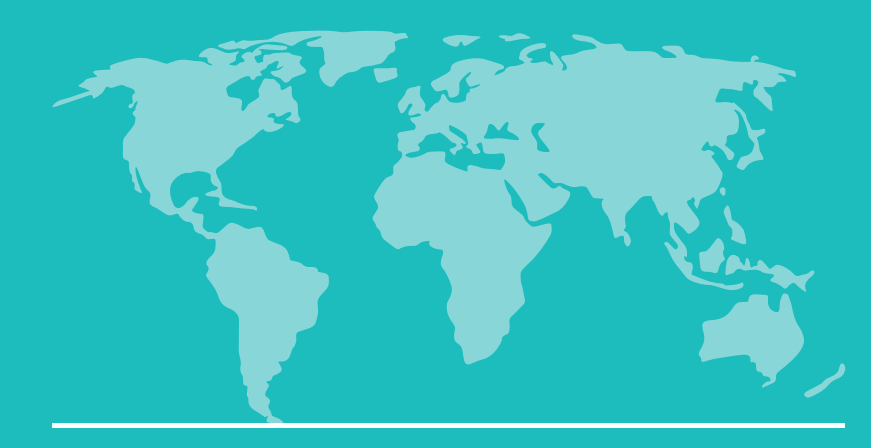

Forms

- If you are <u>not</u> from a country where English is an official language, select "No".
- If you do **<u>not</u>** have English Proficiency, select "No".
- Click "Submit".

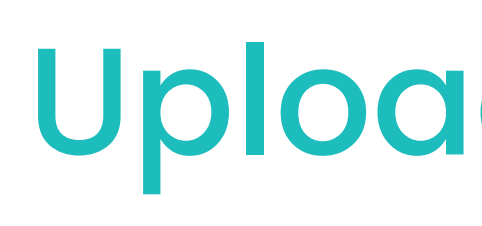

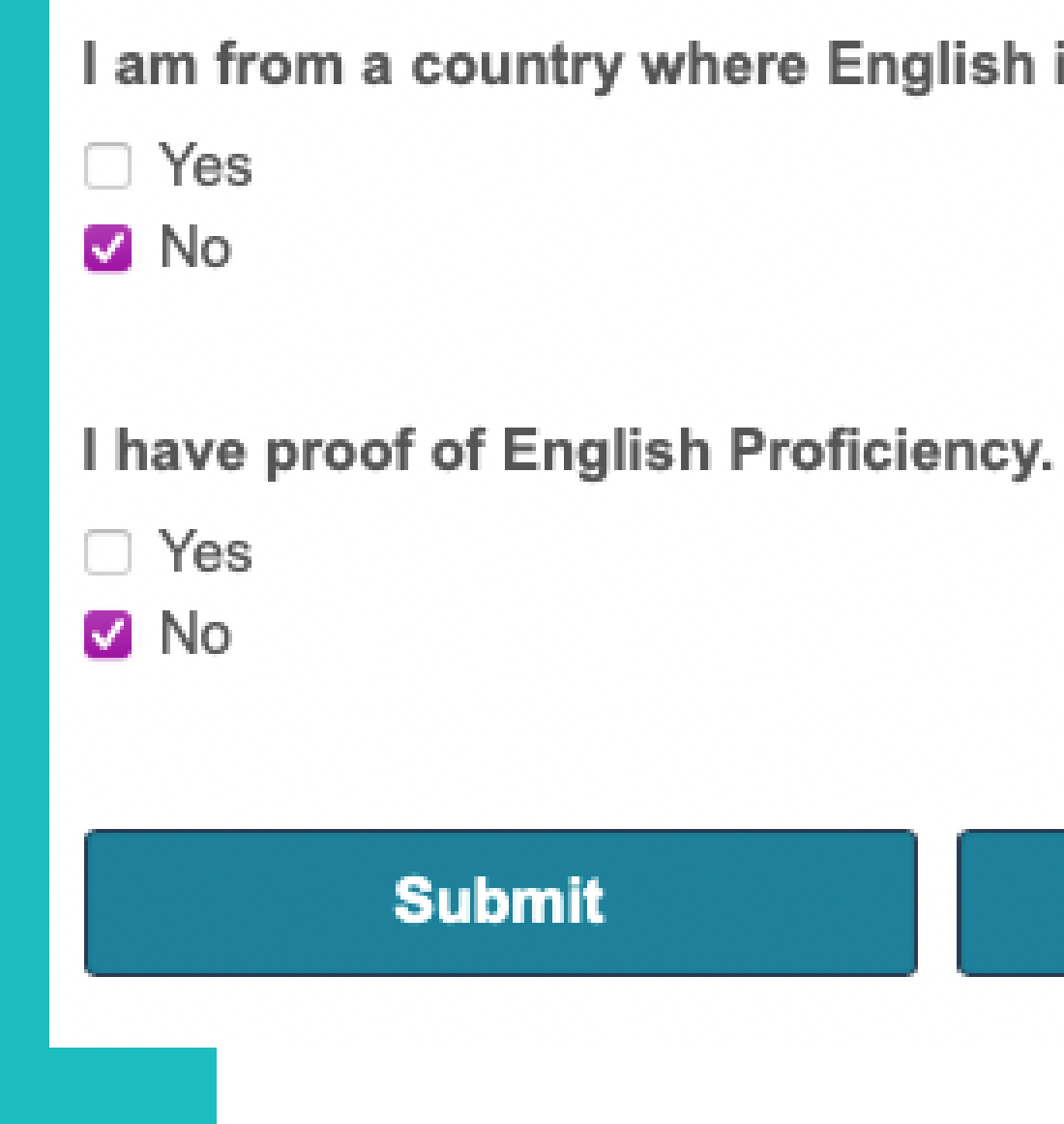

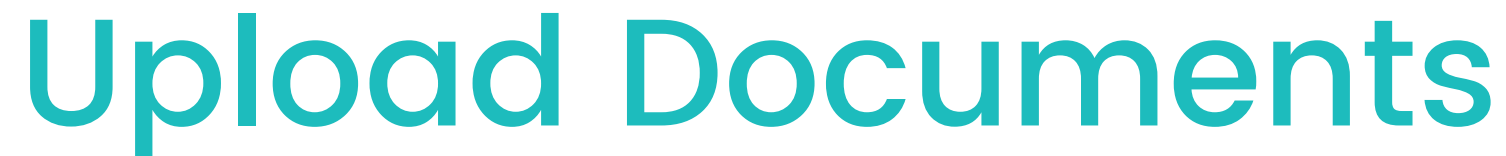

I am from a country where English is an official language.

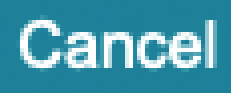

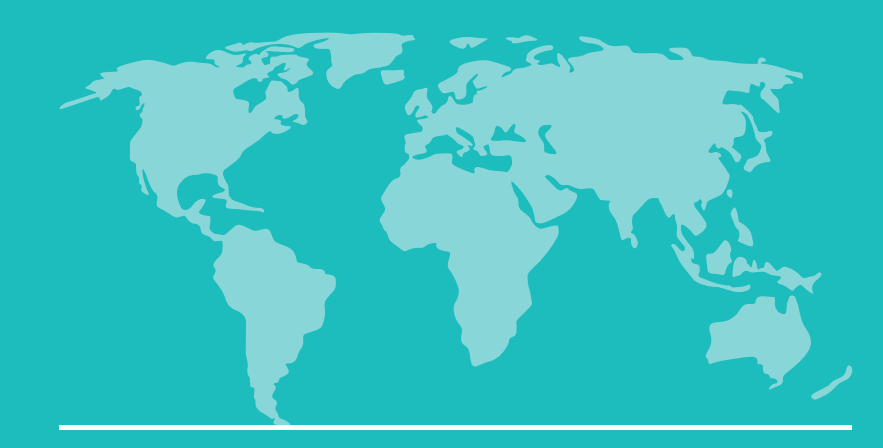

### Forms

- If you are <u>not</u> from a country where English is an official language, select "No".
- If you <u>do</u> have English Proficiency, select "Yes".
- Select the type of English proficiency you have.
- Upload the documentation.
- Click "Submit".

I have proof of English Proficiency.

- Yes
- No

### Please indicate the type of proof of English proficiency you will provide.

ACT English: score 18 or higher within last 2 years Cambridge B2 First: score 160 or higher within last 7 years Cambridge C1 Advanced: score 160 or higher within last 7 years Cambridge C2 Proficiency: score 160 or higher within last 7 years EIKEN: pre-1 or higher within last 2 years ELS Language Centers: pass level 109 or higher within last 2 years GTEC: score 1076 or higher within last 2 years □ iTEP (Academic): score 4.0 or higher within last 2 years Michigan English Test (MET): score 54 or higher within last 2 years PCC ESOL Program: pass level 8 with 2.0 GPA or higher Pearson PTE: score 45 or higher within last 2 years PSU IELP: pass level 4 with 2.0 GPA or higher TOEFL iBT: score 61 or higher within last 2 years US High School Diploma

### Please upload Documentation of English Proficiency

Choose File no file selected

## **Upload Documents**

- Accredited US College or University: pass course equivalent to WR 115 with 2.0 GPA or higher
- Advanced Placement (AP) English Language & Composition: Score 3 or higher within last 7 years
- AEI (American English Institute) at U of O: pass level 6 with 70% or higher within last 2 years
- DUOLINGO: score 95 or higher (no sub-score lower than 75) within last 2 years
- ELCI (English Language & Culture Institute): pass level 6 or higher within last 2 years
- □ IELTS (Academic): overall score 5.5 or higher (no band below 5.0) within last 2 years
- International Baccalaureate (IB) Language A1 English: SL 5 or higher or HL 4 or higher within last 7 years
- □ PELA (Portland English Language Academy): pass level 5 or higher within last 2 years
- PIA (Pacific International Academy): pass level 4 or higher within last 2 years
- SAT evidence-based Reading and Writing: score 480 or higher within last 2 years
- Trinity College London ISE II: Pass Integrated Skills in English (ISE) or higher within last 2 years

### Cancel

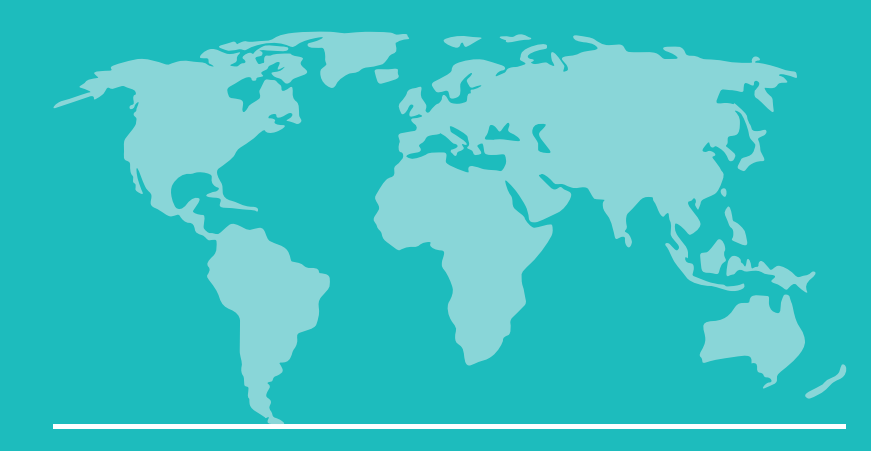

### **Application Checklist**

You will need to upload the required documents where you see a red "X".

|--|

Required

Proof of English Proficiency

### **Application Checklist**

| Status |          | Details                                                                                |
|--------|----------|----------------------------------------------------------------------------------------|
| ×      | Awaiting | Financial Documents/Banl                                                               |
| ×      | Awaiting | Please provide a copy of A                                                             |
| ×      | Awaiting | Please provide a copy of y                                                             |
| ~      | Received | Transcript- for Disney II Ma<br>Dates Attended: 9/2015 to<br>expected, Conferred: 6/20 |

## **Upload Documents**

Date

k Statements

ALL your dependent's passports. Please su...

your passport.

agnet School 6/2016, Degree: No degree awarded or 08/29/2023 16

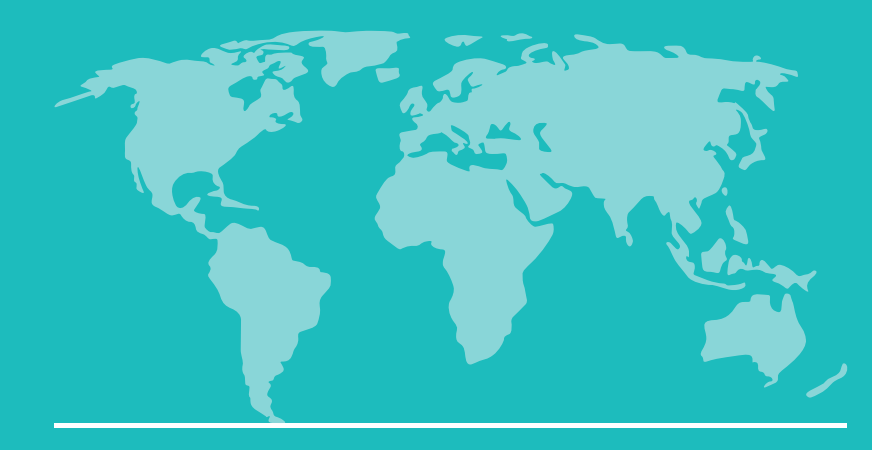

### **Application Checklist**

- Select the type of document you wish to upload from the list.
- Choose file.
- Click "Upload".

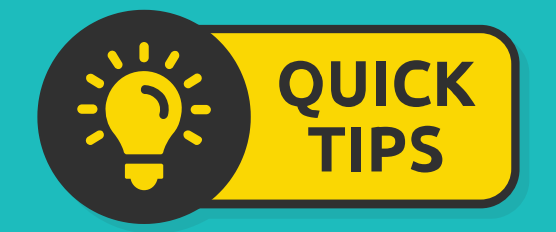

Only upload the documents listed in your checklist.

## **Upload Documents**

### **Upload Materials**

Please upload any materials here We have received the following documents from you:

| Address Verification       |
|----------------------------|
| Current F-1 Visa           |
| Current I-20               |
| Current Photo ID           |
| Dependent Current F-1 Visa |
| Dependent Current I-20     |
| Dependent Passports        |
| Financial Documents        |
| HS Permission Letter       |
| Parental Consent Letter    |
| Passport                   |
| SSN Card                   |
|                            |

08/29/2023 06:01 PM - Transcript (Unofficial Copy): Disney II Magnet School

Choose File no file selected

Upload

ge Email Address Change Password Logout

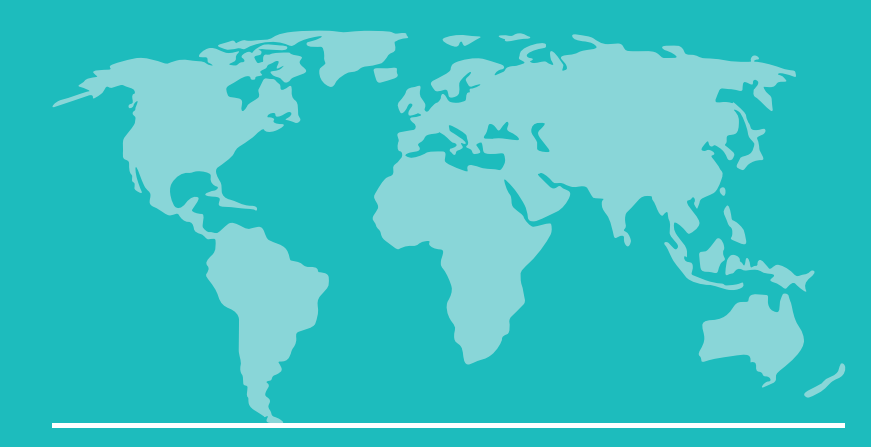

### **Application Checklist**

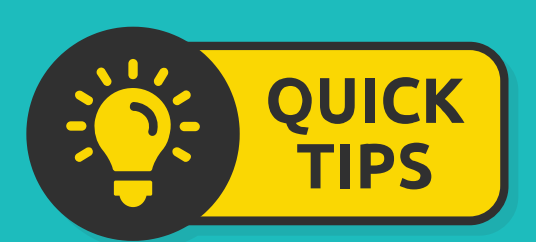

It may take 5-10 minutes for the status of your uploaded documents to change from a red "X" to a green checkmark.

| Application Checklist |                                                                                                    |            |  |  |  |  |  |
|-----------------------|----------------------------------------------------------------------------------------------------|------------|--|--|--|--|--|
| Status                | Details                                                                                                    | Date       |  |  |  |  |  |
| 🗙 Awaiting            | Financial Documents/Bank Statements                                                                                                    |            |  |  |  |  |  |
| 🗙 Awaiting            | Please provide a copy of ALL your dependent's passports. Please su                                                                       |            |  |  |  |  |  |
| 🗙 Awaiting            | Please provide a copy of your passport.                                                                                                  |            |  |  |  |  |  |
| Received              | Transcript- for Disney II Magnet School<br>Dates Attended: 9/2015 to 6/2016, Degree: No degree awarded or<br>expected, Conferred: 6/2016 | 08/29/2023 |  |  |  |  |  |
| Received              | Passport                                                                                                    | 08/29/2023 |  |  |  |  |  |
| Ipload Materials      |                                                                                                    |            |  |  |  |  |  |

Please upload any materials here We have received the following documents from you:

\*

- ۰
- 08/29/2023 06:07 PM Passport

## **Upload Documents**

08/29/2023 06:01 PM - Transcript (Unofficial Copy): Disney II Magnet School

Choose File no file selected

Upload

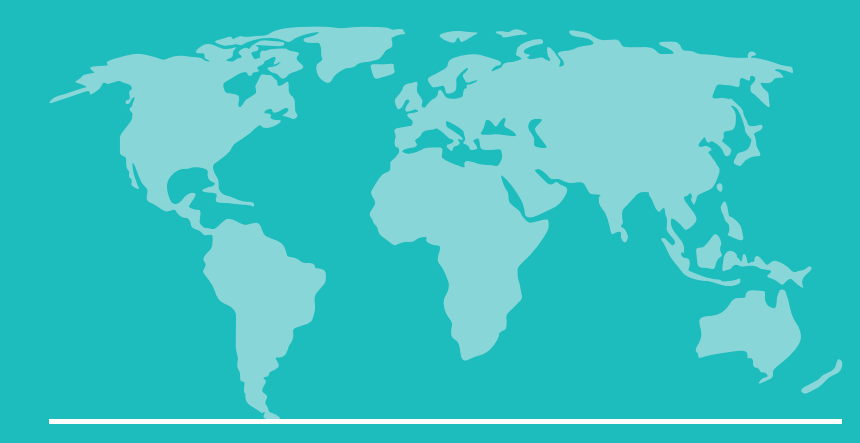

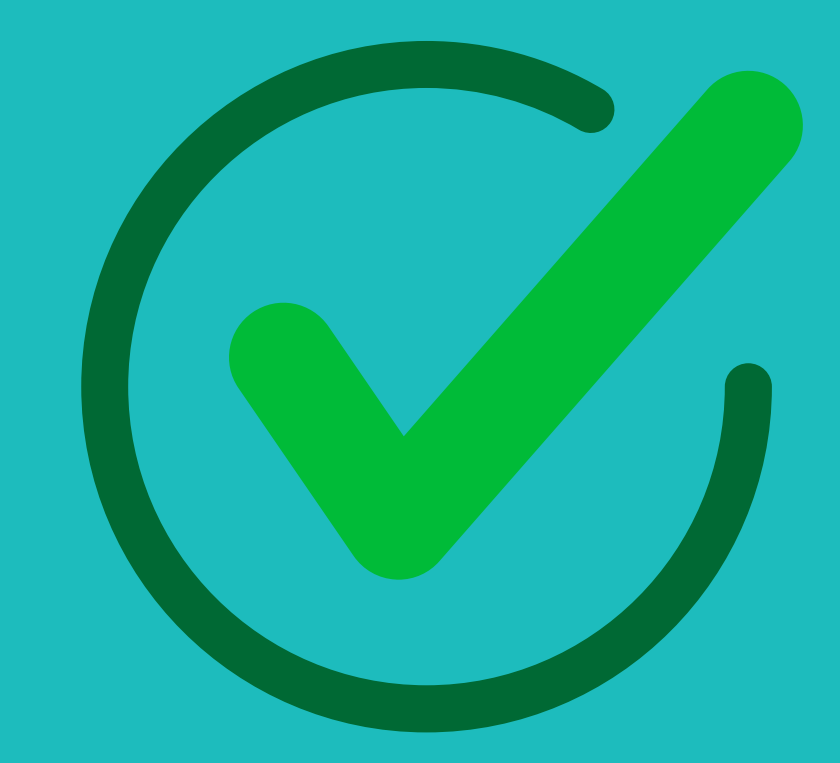

## **COMPLETE!**

If you have uploaded all of the required documents, your application will now be reveiwed by our Admissions team.

## **IMPORTANT!**

- Login to your application portal to find the status of your application regularly.
- You may need to resubmit documents in order to be admitted to PCC.
- Once you have been admitted, you will receive an acceptance letter and I-20 to the email you used to create your application.

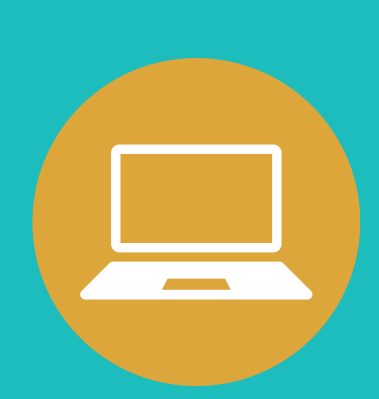